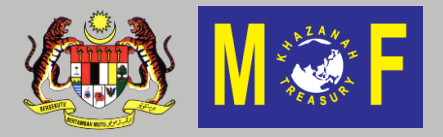

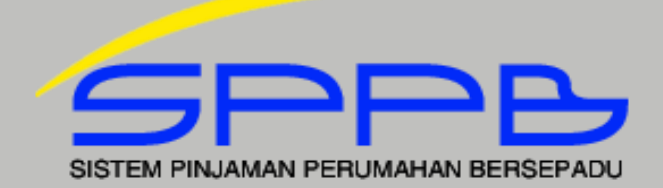

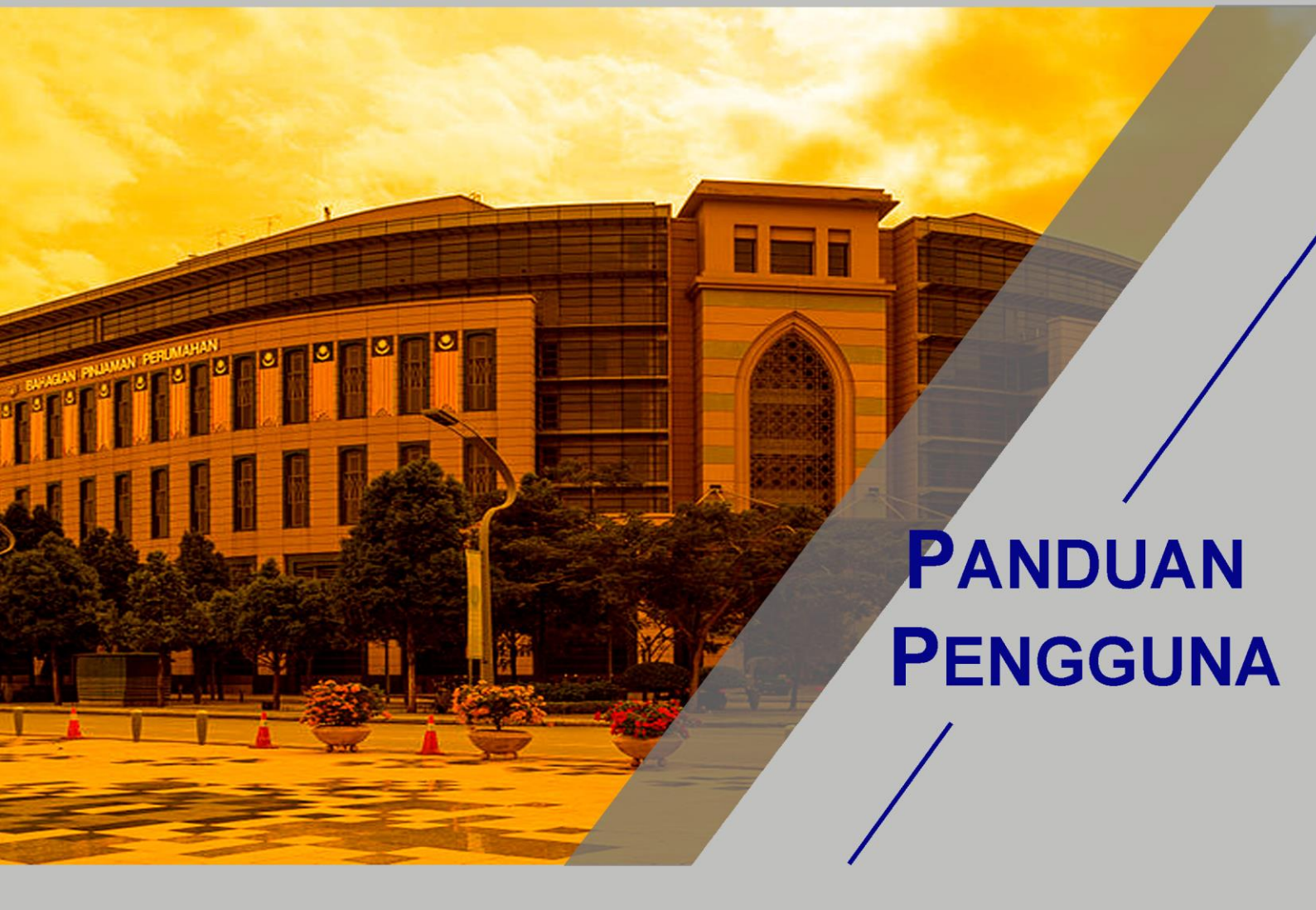

# PORTAL SISTEM PINJAMAN PERUMAHAN BERSEPADU 2015

Dikemaskini : 1 Jun 2015

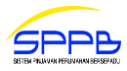

# KANDUNGAN

| Bil  | Perkara                                                 | Muka Surat |
|------|---------------------------------------------------------|------------|
| 1.0  | Laman Utama                                             | 2          |
| 2.0  | Pendaftaran Id Baru                                     | 3          |
| 3.0  | Log Masuk Ke Portal                                     | 6          |
| 4.0  | Semakan Kelayakan Pinjaman                              | 7          |
| 5.0  | Permohonan Pinjaman Perumahan Perbendaharaan            | 16         |
|      | 5.1 Maklumat Perkhidmatan                               | 16         |
|      | 5.2 Maklumat Suami/Isteri/Keluarga                      | 20         |
|      | 5.3 Maklumat Harta                                      | 26         |
|      | 5.4 Maklumat Pinjaman                                   | 29         |
|      | 5.5 Paparan Maklumat Permohonan                         | 33         |
|      | 5.6 Kelulusan Secara Bersyarat                          | 37         |
| 6.0  | Profil                                                  | 38         |
|      | 6.1 Kemaskini Profil                                    | 38         |
|      | 6.2 Alamat Tempat Tinggal                               | 39         |
|      | 6.3 Alamat Tempat Bertugas                              | 40         |
|      | 6.4 Tukar Kata Laluan                                   | 41         |
| 7.0  | Semakan Pinjaman                                        | 42         |
|      | 7.1 Status Pinjaman                                     | 42         |
|      | 7.2 Status Bayaran Balik Pinjaman                       | 43         |
|      | 7.3 Status Bayaran Kemajuan                             | 44         |
|      | 7.4 Status Penghantaran Hakmilik                        | 45         |
|      | 7.5 Status Baki Pinjaman                                | 46         |
|      | 7.6 Penyata Tahunan                                     | 47         |
| 8.0  | Lupa Kata Laluan                                        | 51         |
| 9.0  | Pembayaran Online                                       | 52         |
| 10.0 | Carta Alir Permohonan Pinjaman Perumahan Melalui Portal | 53         |

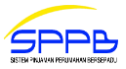

# 1.0 LAMAN UTAMA

1. Laman utama Portal Sistem Pinjaman Perumahan Bersepadu (SPPB) mempunyai menu berikut: [Rajah 1.0.1]

# a. Menu Utama

- i. Log Masuk
- ii. Pendaftaran ID Baru
- iii. Lupa Kata Laluan
- iv. Panduan Pengguna

#### b. Bantuan Permohonan

Pertanyaan mengenai syarat-syarat kelayakan permohonan Pinjaman Perumahan Perbendaharaan.

#### c. Bantuan Teknikal

Pertanyaan mengenai permasalahan teknikal semasa melengkapkan borang permohonan.

| Log Masuk     | 🚍 Menu Utama                                                          |
|---------------|-----------------------------------------------------------------------|
|               | Log Masuk                                                             |
| No KP Baru *  | Pendaftaran ID Baru                                                   |
|               | Lupa Kata Laluan                                                      |
| (ata Laluan * | Panduan Pengguna                                                      |
|               | 🔯 Bantuan Permohonan                                                  |
|               | 🔯 Bantuan Teknikal Porta                                              |
| Masuk         | ian Diniaman Derumahan, Derbendaharaan Malausia, Hakrinta Ternelihara |

[Rajah 1.0.1]

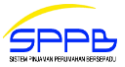

#### 2.0 PENDAFTARAN ID BARU

- 1. Pengguna kali pertama Portal Sistem Pinjaman Perumahan Bersepadu (SPPB) dikehendaki mendaftarkan ID pengguna.
- 2. Sila klik menu Pendaftaran ID Baru.
- 3. Semua maklumat yang bertanda \* adalah wajib diisi.
- 4. Sila gerakkan kursor pada ikon [?] untuk melihat panduan mengisi maklumat. [Rajah 2.0.1]

| asifikasi Perkhidmatan * Awam  Awam Awam                                                                                                    | Pendaftaran ID Baru<br>Lupa Kata Laluan<br>Panduan Pengguna<br>Bantuan Permohonan<br>Bantuan Teknikal Portal |
|----------------------------------------------------------------------------------------------------|----------------------------------------------------------------------------------------------------|
| Awam   Awam  Awam  Awam  Awam  Awam  Awam  Awam  Awam  Awam  Awam  A a la lsi No KP Lama  Barkan Kosong)  Angsa *  Melayu  Awam  A transport  A transport A transport A transport A transpo | Lupa Kata Laluan<br>Panduan Pengguna<br>Bantuan Permohonan<br>Bantuan Teknikal Portal                        |
| elaran (Encik / Cik / Tuan / Puan) * CIK ama (Seperti Dalam Kad Pengenalan/Tentera/Polis) * NOORHAFIZAH BINTI SAID ombor Kad Pengenalan Anda Sah o KP Baru * [?] 40321015558 arikh Lahir * 1-03-1984 o KP Lama la Isi No KP Lama Dengan Lengkap Bagi Mengelakkan Kesilapan Maklumat ontoh:RF123456/T45678/G101112) ka TIADA No KP Lama Biarkan Kosong) angsa * Melayu                                                                                                    | Panduan Pengguna  Bantuan Permohonan  Bantuan Teknikal Portal                                                |
| CIK<br>ama (Seperti Dalam Kad Pengenalan/Tentera/Polis) *<br>NOORHAFIZAH BINTI SAID<br>pmbor Kad Pengenalan Anda Sah<br>o KP Baru * [?]<br>440321015558<br>arikh Lahir *<br>11-03-1984<br>o KP Lama<br>la Isi No KP Lama Dengan Lengkap Bagi Mengelakkan Kesilapan Maklumat<br>ontoh:RF123456/T45678/G101112)<br>ka TIADA No KP Lama Biarkan Kosong)<br>angsa *<br>Melayu                                                                                                    | Bantuan Permohonan Bantuan Teknikal Portal                                                                   |
| ama (Seperti Dalam Kad Pengenalan/Tentera/Polis) * NOORHAFIZAH BINTI SAID ombor Kad Pengenalan Anda Sah o KP Baru * [?] H40321015558 arikh Lahir * H-03-1984 o KP Lama la Isi No KP Lama Dengan Lengkap Bagi Mengelakkan Kesilapan Maklumat ontoh:RF123456/T45678/G10112) ka TIADA No KP Lama Biarkan Kosong) angsa * Melayu                                                                                                    | Bantuan Teknikal Portal                                                                                      |
| NOORHAFIZAH BINTI SAID mbor Kad Pengenalan Anda Sah o KP Baru * [?] 40321015558 arikh Lahir * 1-03-1984 o KP Lama la Isi No KP Lama Dengan Lengkap Bagi Mengelakkan Kesilapan Maklumat ontoh:RF123456/T45678/G101112) ka TIADA No KP Lama Biarkan Kosong) angsa * Welayu                                                                                                    |                                                                                                    |
| ombor Kad Pengenalan Anda Sah<br>o KP Baru * [?]<br>840321015558<br>arikh Lahir *<br>1-03-1984<br>o KP Lama<br>la Isi No KP Lama Dengan Lengkap Bagi Mengelakkan Kesilapan Maklumat<br>ontoh:RF123456/T45678/G101112)<br>ka TIADA No KP Lama Biarkan Kosong)<br>angsa *                                                                                                    |                                                                                                    |
| A40321015558<br>arikh Lahir *<br>1-03-1984<br>o KP Lama<br>la Isi No KP Lama Dengan Lengkap Bagi Mengelakkan Kesilapan Maklumat<br>ontoh:RF123456/T45678/G101112)<br>ka TIADA No KP Lama Biarkan Kosong)<br>angsa *                                                                                                    |                                                                                                    |
| arikh Lahir *<br>21-03-1984<br>D KP Lama<br>la Isi No KP Lama Dengan Lengkap Bagi Mengelakkan Kesilapan Maklumat<br>ontoh:RF123456/T45678/G101112)<br>ka TIADA No KP Lama Biarkan Kosong)<br>angsa *                                                                                                    |                                                                                                    |
| 21-03-1984<br>o KP Lama<br>la Isi No KP Lama Dengan Lengkap Bagi Mengelakkan Kesilapan Maklumat<br>ontoh:RF123456/T45678/G101112)<br>ka TIADA No KP Lama Biarkan Kosong)<br>angsa *<br>Welayu                                                                                                    |                                                                                                    |
| o KP Lama<br>la Isi No KP Lama Dengan Lengkap Bagi Mengelakkan Kesilapan Maklumat<br>ontoh:RF123456/T45678/G101112)<br>ka TIADA No KP Lama Biarkan Kosong)<br>angsa *<br>Velayu                                                                                                    |                                                                                                    |
| angsa *<br>Melayu •                                                                                                    |                                                                                                    |
| Melayu 🔻                                                                                                    |                                                                                                    |
|                                                                                                    |                                                                                                    |
| mel *                                                                                                    |                                                                                                    |
| nafizah@treasury.gov.my                                                                                                    |                                                                                                    |
| ernahkah Anda Membuat Piniaman dengan BPP? *                                                                                                    |                                                                                                    |
| уд                                                                                                    |                                                                                                    |
| TIDAK                                                                                                    |                                                                                                    |
|                                                                                                    |                                                                                                    |
| Sila nyatakan No. Akaun BPP jika mempunyai pinjaman dengan BPP                                                                                                    |                                                                                                    |
| prijumun uchgan bri                                                                                                    |                                                                                                    |
| o Akaun Pinjaman BPP [?]                                                                                                    |                                                                                                    |
| Contoh: 12345678-01                                                                                                    |                                                                                                    |
| Gerakkan kursor                                                                                                    |                                                                                                    |
| ata Laluan * ??                                                                                                    |                                                                                                    |
|                                                                                                    |                                                                                                    |
| engesahan Kata Laluan *                                                                                                    |                                                                                                    |
|                                                                                                    |                                                                                                    |
|                                                                                                    |                                                                                                    |

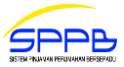

#### 5. Maklumat Pendaftaran ID Baru yang perlu dilengkapkan adalah seperti berikut:

#### a. Klasifikasi Perkhidmatan \*

Sila pilih satu (1) daripada klasifikasi perkhidmatan berikut:

- Awam
- Polis
- Tentera
- Anggota Pentadbiran Kerajaan Pusat
- Ahli Parlimen/Adun
- Hakim
- Badan Berkanun
- Anggota Pentadbiran Kerajaan Tempatan

#### b. Gelaran \*

Sila isi gelaran seperti Tan Sri, Datin Sri, Dato', Datin, Encik, Puan, Cik dan sebagainya.

#### c. Nama \*

Sila isi nama penuh seperti yang tercatat dalam kad pengenalan awam, tentera atau polis.

#### d. No KP Baru \*

Sila isi nombor kad pengenalan baru 12 digit tanpa tanda sengkang ("-").

#### e. No KP Lama

Sila isi nombor kad pengenalan lama (jika ada). Medan ini hanya akan dipaparkan sekiranya pemohon memilih **Klasifikasi Perkhidmatan** selain daripada 'Polis' atau 'Tentera'. [Rajah 2.0.2]

| Pendaftaran ID Baru                                 | 🚍 Menu Utama                            |
|-----------------------------------------------------|-----------------------------------------|
| Klasifikasi Perkhidmatan *                          | Log Masuk                               |
| Tentera 🔹                                           | Lupa Kata Laluan                        |
| Gelaran (Encik / Cik / Tuan / Puan) *               | Panduan Pengguna                        |
| KAPTEN                                              | 🔯 Bantuan Permohonan                    |
|                                                     | 🔯 Bantuan Teknikal Portal               |
| Nama (Seperti Dalam Kad Pengenalan/Tentera/Polis) * |                                         |
| MUHAMMAD DZAFRIE BIN NORDIN                         |                                         |
| Nombor Kad Pengenalan Anda Sah<br>No KP Baru * [?]  |                                         |
| 870321015558                                        |                                         |
| Tarikh Lahir *                                      | Untuk Klasifikasi<br>Perkhidmatan Polis |
| 21-03-1987                                          | dan Tentera sahaja                      |
| No Polis / Tentera *                                |                                         |
| T681225                                             |                                         |

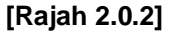

#### f. No Polis/Tentera \*

Sila isi nombor kad pengenalan polis atau tentera (jika ada). Medan ini hanya akan dipaparkan sekiranya pemohon memilih **Klasifikasi Perkhidmatan** 'Polis' atau 'Tentera'. [Rajah 2.0.1]

#### g. Bangsa \*

Sila pilih satu (1) daripada bangsa berikut :

- Melayu
- Cina
- India
- Bumiputra Sabah
- Bumiputra Sarawak
- Lain-lain

#### h. E-mel\*

Sila isi alamat e-mel sama ada alamat e-mel rasmi jabatan atau alamat e-mel peribadi.

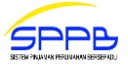

i. Pernahkah Anda Membuat Pinjaman Dengan BPP? \*

Sila pilih **Ya** sekiranya anda pernah membuat Pinjaman Perumahan Perbendaharaan atau **Tidak** jika sebaliknya.

- j. No Akaun Pinjaman BPP Sila isi nombor akaun Pinjaman Perumahan Perbendaharaan (jika ada). [Rajah 2.0.1]
- Kata Laluan \*
   Sila isi kata laluan dengan minimum kombinasi 6 aksara.
- I. Pengesahan Kata Laluan \*

Sila isi semula kata laluan sebagai pengesahan.

- 6. Sila klik butang 🖕 Daftar untuk membuat pendaftaran ID baru. [Rajah 2.0.1]
- 7. Sekiranya maklumat ID pemohon masih belum wujud dan sah, sistem akan mewujudkan ID pengguna bagi pemohon dan memaparkan mesej '**Pendaftaran Telah Berjaya**'. [Rajah 2.0.3]

| 🖌 Pendaftaran Telah Berjaya |                                                              |  |
|-----------------------------|--------------------------------------------------------------|--|
| Log Masuk<br>No KP Baru *   | E Menu Utama<br>Log Masuk<br>Pendaftaran ID Baru             |  |
| Kata Laluan *               | Lupa Kata Laluan<br>Panduan Pengguna<br>O Bantuan Permohonan |  |
| Masuk                       |                                                              |  |

[Rajah 2.0.3]

8. Sebaliknya sekiranya maklumat ID pemohon telah wujud, mesej amaran 'Nombor Kad Pengenalan anda telah didaftarkan sebelum ini. Sila rujuk perkara ini kepada Bantuan Teknikal HLD untuk tindakan selanjutnya' akan dipaparkan di skrin.[Rajah 2.0.4]

| Pendaftaran ID Baru                                                          | 🚍 Menu Utama              |
|------------------------------------------------------------------------------|---------------------------|
|                                                                              | Log Masuk                 |
| Klasifikasi Perkhidmatan *                                                   | Pendaftaran ID Baru       |
| Awam 🔻                                                                       | Lupa Kata Laluan          |
| Gelaran (Encik / Cik / Tuan / Puan) *                                        | Panduan Pengguna          |
|                                                                              | 🔯 Bantuan Permohonan      |
| Cit                                                                          | 🔯 Bantuan Teknikal Portal |
| Nama (Seperti Dalam Kad Pengenalan/Tentera/Polis) *                          |                           |
| NORHAFIZAH BINTI SAID                                                        |                           |
| Nombor Kad Pengenalan Anda telah didaftarkan sebelum ini<br>No KP Baru * [?] |                           |
| Contoh: 831209085533                                                         |                           |
| Tarikh Lahir *                                                               |                           |
| 21-03-1987                                                                   |                           |

[Rajah 2.0.4]

9. Bagi pinjaman **Bersama Suami/Isteri**, kedua-dua pemohon (suami dan isteri) perlu membuat pendaftaran ID pengguna secara berasingan.

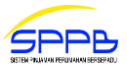

#### 3.0 LOG MASUK KE PORTAL

- 1. Sila klik menu Log Masuk. [Rajah 3.0.1]
- 2. Masukkan nombor kad pengenalan baru di medan No KP Baru dan kata laluan di medan Kata Laluan.
- 3. Kemudian klik butang Dasuk atau tekan kekunci [ENTER].

| Log Masuk     | 🚍 Menu Utama              |
|---------------|---------------------------|
| No KD Parts * | Log Masuk                 |
| NO KP Balu    | Pendaftaran ID Baru       |
| 840322015558  | Lupa Kata Laluan          |
| Kata Laluan * | Panduan Pengguna          |
|               | 🔯 Bantuan Permohonan      |
|               | 🔯 Bantuan Teknikal Portal |
| Masuk         |                           |

[Rajah 3.0.1]

4. Jika nombor kad pengenalan baru dan kata laluan tidak sah, mesej amaran 'Log Masuk Tidak Berjaya' akan dipaparkan. [Rajah 3.0.2]

| Ug Masuk Tidak Berjaya |                      |
|------------------------|----------------------|
| Log Masuk              | 🚍 Menu Utama         |
|                        | Log Masuk            |
| No KP Baru *           | Pendaftaran ID Baru  |
|                        | Lupa Kata Laluan     |
| Kata Laluan *          | Panduan Pengguna     |
|                        | 🔯 Bantuan Permohonan |
|                        | 🔯 Bantuan Teknikal   |
| Masuk                  |                      |

[Rajah 3.0.2]

5. Sebaliknya jika nombor kad pengenalan baru dan kata laluan adalah **sah**, menu utama portal akan dipaparkan. [Rajah 4.0.1]

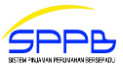

#### 4.0 SEMAKAN KELAYAKAN PINJAMAN

- 1. Profil Pengguna akan dipaparkan apabila pengguna berjaya masuk ke portal. [Rajah 4.0.1]
- 2. Profil Pengguna memaparkan maklumat asas pemohon seperti berikut:
  - a. Nama
  - b. No KP Baru
  - c. No KP Lama/Polis/Tentera (jika ada)
  - d. Tarikh Lahir
  - e. Umur
  - f. Kali Terakhir Log Masuk

| UTAMA                            | Profil Pengguna                                                                                                    |   |                        |
|----------------------------------|----------------------------------------------------------------------------------------------------|---|------------------------|
| PROFIL                           |                                                                                                    |   |                        |
| PERMOHONAN PINJAMAN              | Nama                                                                                                    |   | NOORHAEIZAH BINTI SAID |
| LOG KELUAR                       |                                                                                                    |   |                        |
|                                  | No KP Baru                                                                                                    | : | 840322015558           |
| Semakan Pinjaman                 | No KP Lama / Polis / Tentera                                                                                                    | 1 |                        |
| STATUS PINJAMAN                  | Tarikh Lahir                                                                                                    | : | 22-03-1984             |
| STATUS BAYARAN BALIK<br>PINJAMAN | Umur                                                                                                    | : | 31 TAHUN               |
| STATUS BAYARAN KEMAJUAN          | Kali Terakhir Log Masuk                                                                                                    | : | 19-08-2014 11:54:01 AM |
| STATUS PENGHANTARAN<br>HAKMILIK  |                                                                                                    |   |                        |
| STATUS BAKI PINJAMAN             | 🚺 Pengumuman:                                                                                                    |   |                        |
| PENYATA TAHUNAN                  |                                                                                                    |   |                        |
| Pembayaran Online<br>(EasyPay)   | <br>Perkhidmatan Pembayaran Online (EasyPay) <sup>•</sup> eBaru<br>Para pelanggan BPP yang dihormati, anda kini boleh membayar baki pinjaman perumahan anda menggunakan   |   |                        |
| ANSURAN BULANAN /<br>TUNGGAKAN   | perkhidmatan <b>Pembayaran Online (EasyPay)</b> yang disediakan di sini. Perkhidmatan ini <b>tidak termasuk</b><br>pembayaran wang proses untuk pemprosesan pinjaman.<br> |   |                        |
| SELESAI SEBAHAGIAN               |                                                                                                    |   |                        |
| SELESAI PENUH                    |                                                                                                    |   |                        |
| WANG BEZA                        |                                                                                                    |   |                        |
| PANDUAN PENGGUNA FPX             |                                                                                                    |   |                        |

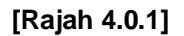

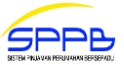

3. Bagi pemohon yang **PERNAH** membuat Pinjaman Perumahan Perbendaharaan, ringkasan maklumat pinjaman sedia ada akan dipaparkan seperti di jadual **Maklumat Pinjaman Sedia Ada**. [Rajah 4.0.2]

| UTAMA                            | Profil Pengguna                                                  |                                                                                                    |                               |                    |                   |
|----------------------------------|------------------------------------------------------------------|----------------------------------------------------------------------------------------------------|-------------------------------|--------------------|-------------------|
| PROFIL                           | rioni rengguna                                                   |                                                                                                    |                               |                    |                   |
| PERMOHONAN PINJAMAN              | News                                                             |                                                                                                    |                               |                    |                   |
| LOG KELUAR                       | Nama                                                             | : NORIEH BINT                                                                                                    | LMAT                          |                    |                   |
|                                  | No KP Baru                                                       | : 123456789012                                                                                                    |                               |                    |                   |
| Semakan Pinjaman                 | No KP Lama / Polis / Tentera                                     | a : K0102473                                                                                                    |                               |                    |                   |
| STATUS PINJAMAN                  | Tarikh Lahir                                                     | : 06-02-1966                                                                                                    |                               |                    |                   |
| STATUS BAYARAN BALIK<br>PINJAMAN | Umur                                                             | : 49 TAHUN                                                                                                    |                               |                    |                   |
| STATUS BAYARAN KEMAJUAN          | Kali Terakhir Log Masuk                                          | : 12-05-2015 1                                                                                                    | 2:04:01 PM                    |                    |                   |
| STATUS PENGHANTARAN<br>HAKMILIK  |                                                                  |                                                                                                    |                               |                    |                   |
| STATUS BAKI PINJAMAN             |                                                                  |                                                                                                    |                               |                    |                   |
| PENYATA TAHUNAN                  | 🕦 Pengumuman:                                                    |                                                                                                    |                               |                    |                   |
|                                  |                                                                  |                                                                                                    | _                             |                    |                   |
| Pembayaran Online<br>(EasyPay)   | Perkhidmatan Pembayara<br>Para pelanggan BPP yang diho           | n Online (EasyPay) <sup>•</sup>                                                                                          | u<br>ayar baki pinjaman perur | nahan anda mer     | nggunakan         |
| ANSURAN BULANAN /<br>TUNGGAKAN   | perkhidmatan <b>Pembayaran</b><br>pembayaran wang proses unt<br> | Ibayaran Online (EasyPay) yang disediakan di sini. Perkhidmatan ini tidak termasuk<br>proses untuk pemprosesan pinjaman. |                               |                    |                   |
| SELESAI SEBAHAGIAN               |                                                                  |                                                                                                    |                               |                    |                   |
| SELESAI PENUH                    | X                                                                |                                                                                                    |                               |                    |                   |
| WANG BEZA                        | Maklumat Pinjaman                                                | Sedia Ada                                                                                                    |                               |                    |                   |
| PANDUAN PENGGUNA FPX             | r lattan ac r mjarnar e                                          |                                                                                                    |                               |                    |                   |
|                                  | No Rujukan<br>Bil SPPB / No Fail<br>Pinjaman                     | Jenis Pinjaman                                                                                                    | Amaun Pinjaman                | Tempoh<br>Pinjaman | Status<br>Pinjama |
|                                  | 1 12760/2011/03 Jenis III<br>Rumah                               | I: Membeli Rumah Atau Petak<br>Kediaman Dalam Pembinaan                                                                  | RM 451,007.00                 | 120 Bulan          | Aktif             |
|                                  |                                                                  |                                                                                                    |                               |                    |                   |

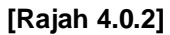

- 4. Untuk memohon Pinjaman Perumahan Perbendaharaan yang baru, pemohon perlu menyemak kelayakan pinjaman dahulu dengan menekan menu **PERMOHONAN PINJAMAN**.
- Maklumat Semakan Kelayakan Pinjaman yang perlu dilengkapkan adalah seperti berikut : [Rajah 4.0.3 – 4.0.5]. Bagi kategori permohonan pertama, maklumat permohonan seperti dibawah perlu dilengkapkan. [Rajah 4.0.3]

#### a. Maklumat Permohonan

#### i. Kategori Pinjaman \*

Kategori pinjaman akan dipaparkan secara automatik berdasarkan sejarah Pinjaman Perumahan Perbendaharaan pemohon. Sekiranya pemohon tidak pernah membuat permohonan Pinjaman Perumahan Perbendaharaan, kategori pinjaman 'Pinjaman Pertama' akan dipaparkan.

#### ii. Permohonan Pinjaman \*

- Sila pilih satu (1) daripada jenis permohonan pinjaman berikut:
  - Individu
  - Bersama Suami/Isteri

# iii. Bangsa \*

•

Sila pilih satu (1) daripada bangsa berikut :

- Melayu
- Cina
- India
- Bumiputra Sabah
- Bumiputra Sarawak
- Lain-lain

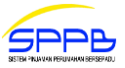

| UTAMA                            | Maklumat bertanda " * " adalah wajih dijisi. |  |  |
|----------------------------------|----------------------------------------------|--|--|
| PROFIL                           |                                              |  |  |
| PERMOHONAN PINJAMAN              |                                              |  |  |
| LOG KELUAR                       | Maklumat Permohonan                          |  |  |
| Semakan Pinjaman                 |                                              |  |  |
| STATUS PINJAMAN                  | Kategori Pinjaman * PINJAMAN PERTAMA         |  |  |
| STATUS BAYARAN BALIK<br>PINJAMAN |                                              |  |  |
| STATUS BAYARAN KEMAJUAN          | Permohonan Pinjaman *                        |  |  |
| STATUS PENGHANTARAN<br>HAKMILIK  | Bangsa *                                     |  |  |
| STATUS BAKI PINJAMAN             |                                              |  |  |
| PENYATA TAHUNAN                  | merayu •                                     |  |  |

[Rajah 4.0.3 – Pinjaman Pertama]

6. Bagi kategori pinjaman kedua, maklumat permohonan seperti dibawah perlu dilengkapkan. Maklumat Pinjaman Sedia Ada turut dipaparkan. [Rajah 4.0.4]

# a. Maklumat Permohonan

#### i.

**Kategori Pinjaman \*** Kategori pinjaman akan dipaparkan secara automatik berdasarkan sejarah Pinjaman Perumahan Perbendaharaan pemohon. Sekiranya pemohon pernah membuat permohonan Pinjaman Perumahan Perbendaharaan, kategori pinjaman 'Pinjaman Kedua' akan dipaparkan.

#### Permohonan Pinjaman \* ii.

Sila pilih satu (1) daripada jenis permohonan pinjaman berikut:

- Individu •
- Bersama Suami/Isteri .

| A                              |
|--------------------------------|
| OFIL                           |
| PERMOHONAN PINJAMAN            |
| WANG PROSES                    |
| LOG KELUAR                     |
|                                |
| Semakan Pinjaman               |
|                                |
| PINJAMAN                       |
| STATUS BAYARAN KEMAJUAN        |
| STATUS PENGHANTARAN            |
| HARMILIK                       |
| STATUS BAKI PINJAMAN           |
| PENYATA TAHUNAN                |
|                                |
| Pembayaran Online<br>(EasyPay) |
| ANSURAN BULANAN /              |
| SELESAI SEBAHAGIAN             |

[Rajah 4.0.4 – Pinjaman Kedua]

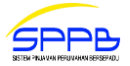

7. Bagi kategori pinjaman bersama suami / isteri, maklumat permohonan seperti dibawah perlu dilengkapkan. [Rajah 4.0.5]

#### a. Maklumat Permohonan

i. Kategori Pinjaman \*

Kategori pinjaman akan dipaparkan secara automatik berdasarkan sejarah Pinjaman Perumahan Perbendaharaan pemohon.

#### ii. Permohonan Pinjaman \*

Sila pilih satu (1) daripada jenis permohonan pinjaman berikut:

- Individu
- Bersama Suami/Isteri

Jika pemohon memilih permohonan pinjaman "Bersama Suami / Isteri", sila isikan no kad pengenalan pasangan diruangan yang disediankan

| UTAMA<br>PROFIL                                                                                                    | 👔 Maklumat bertanda " * " adalah wajib diisi.                                         |   |                                                                   |
|----------------------------------------------------------------------------------------------------|---------------------------------------------------------------------------------------|---|-------------------------------------------------------------------|
| PERMOHONAN PINJAMAN<br>LOG KELUAR                                                                                         | Maklumat Permohonan                                                                   |   |                                                                   |
| Semakan Pinjaman<br>STATUS PINJAMAN<br>STATUS BAYARAN BALIK<br>PINJAMAN<br>STATUS BAYARAN KEMAJUAN<br>STATUS PENGHANTARAN | Kategori Pinjaman *<br>PINJAMAN PERTAMA  Permohonan Pinjaman * BERSAMA SUAMI / ISTERI | Γ | Maklumat perlu diisi<br>untuk Pinjaman<br>Bersama<br>Suami/Isteri |
| HAKMILIK<br>STATUS BAKI PINJAMAN<br>PENYATA TAHUNAN                                                                       | No KP Baru Pasangan *<br>870530015576                                                 | 1 |                                                                   |
| Pembayaran Online<br>(EasyPay)<br>ANSURAN BULANAN /<br>TUNGGAKAN                                                          | Bangsa *<br>Melayu                                                                    |   |                                                                   |

[Rajah 4.0.5 - Pinjaman Bersama Suami/Isteri]

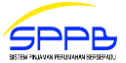

8. Bagi kategori pinjaman pertama atau kedua dan pinjaman bersama suami / isteri perlu melengkapakan maklumat perkhidmatan seperti dibawah.

#### iii. Maklumat Perkhidmatan

#### i. Skim Perkhidmatan \*

Sila pilih satu (1) daripada skim perkhidmatan berikut:

- KWSP
- Pencen

#### ii. Jenis Perkhidmatan \*

Sila pilih satu (1) daripada jenis perkhidmatan berikut:

- Persekutuan
- Negeri

#### iii. Klasifikasi Perkhidmatan \*

Maklumat klasifikasi perkhidmatan akan dipaparkan secara automatik berdasarkan klasifikasi perkhidmatan yang telah dipilih semasa **Pendaftaran ID Baru**.

#### iv. Tarikh Lantikan Skim Perkhidmatan Pertama \*

Sila klik tarikh lantikan skim perkhidmatan pertama pada paparan kalendar. [Rajah 4.0.6]

#### v. Tarikh Pengesahan Skim Perkhidmatan Pertama \*

Sila klik tarikh pengesahan skim perkhidmatan pertama pada paparan kalendar. [Rajah 4.0.6]

#### vi. Tarikh Lantikan Skim Perkhidmatan Sekarang \*

Sila klik tarikh lantikan skim perkhidmatan sekarang pada paparan kalendar. [Rajah 4.0.6]

#### vii. Tarikh Pengesahan Skim Perkhidmatan Sekarang \*

Sila klik tarikh pengesahan skim perkhidmatan sekarang pada paparan kalendar. [Rajah 4.0.6]

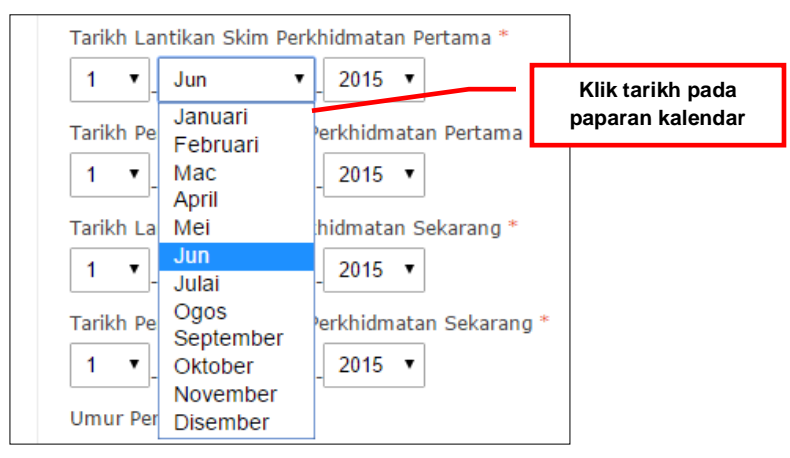

[Rajah 4.0.6]

#### viii. Umur Persaraan Wajib \*

Sila pilih satu (1) daripada pilihan umur persaraan wajib berikut:

- 55 tahun
- 56 tahun
- 58 tahun
- 60 tahun

#### ix. Tarikh Persaraan Wajib \*

Maklumat tarikh persaraan wajib akan dilengkapkan secara automatik berdasarkan **Umur Persaraan Wajib** yang dipilih. Namun bagi **Tentera**, medan ini perlu diisi dengan mengklik tarikh pada paparan kalendar.

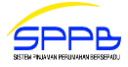

#### x. Gaji Hakiki RM \*

Sila isi gaji hakiki atau gaji pokok dengan memasukkan nombor dan titik perpuluhan sahaja. (Contoh : 2100.00)

#### xi. Elaun Memangku RM

Sila isi elaun memangku dengan memasukkan nombor dan titik perpuluhan sahaja (jika ada).

#### iv. Maklumat Pinjaman

| S  | kim Pinjaman *                                                                       |
|----|--------------------------------------------------------------------------------------|
|    | SPPP - Skim Pinjaman Perumahan Perbendaharaan 🔹                                      |
| ]( | enis Pinjaman *                                                                      |
|    | Jenis III: Membeli Rumah Atau Petak Rumah Kediaman Dalam Pembinaan 🔹                 |
| ]( | enis Rumah *                                                                         |
|    | Berkembar 🔻                                                                          |
| R  | umah Kos Rendah *                                                                    |
| (  | ⊇ YA                                                                                 |
| (  | TIDAK                                                                                |
| А  | maun Kelayakan Pinjaman RM                                                           |
|    | 475000.00                                                                            |
| A  | maun Pinjaman Dipohon RM * [?]                                                       |
|    | 40000.00                                                                             |
| т  | empoh Kelayakan Pinjaman (Bulan)                                                     |
|    | 360                                                                                  |
| Т  | empoh Bayaran Balik Pinjaman (Bulan) * (Contohnya : 30 Tahun x 12 Bulan = 360 Bulan) |
|    | 360                                                                                  |
|    |                                                                                      |

[Rajah 4.0.7]

#### i. Skim Pinjaman \*

Sila pilih satu (1) daripada skim pinjaman berikut:

- SPPP Skim Pinjaman Perumahan Perbendaharaan
- SPPI Skim Pembiayaan Perumahan Perbendaharaan Secara Islam

#### ii. Jenis Pinjaman \*

•

•

- Sila pilih satu (1) daripada jenis pinjaman berikut:
- Jenis I : Membeli Rumah Atau Petak Rumah Kediaman Yang Telah Siap
- Jenis II : Membina Rumah Di Atas Tanah Sendiri
  - Jenis III : Membeli Rumah Atau Petak Rumah Kediaman Dalam Pembinaan
  - Jenis IV : Membeli Tanah Dengan Tujuan Membina Rumah
- Jenis V : Menyelesaikan Hutang Pinjaman Bank/Institusi Kewangan
- Jenis VI : Membuat Kerja Ubahsuai Rumah Atau Petak Rumah Kediaman

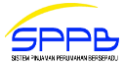

#### iii. Sub Jenis Pinjaman

Sila pilih satu (1) daripada sub jenis pinjaman berikut :

| JENIS PINJAMAN                                                         | SUB JENIS PINJAMAN                                                                                                    |
|------------------------------------------------------------------------|----------------------------------------------------------------------------------------------------|
| Jenis I : Membeli Rumah Atau Petak<br>Rumah Kediaman Yang Telah Siap   | <ul> <li>Biasa</li> <li>Sekunder (Hakmilik Individu)</li> <li>Sekunder (Hakmilik Assignment)</li> <li>Kontra</li> </ul> |
| Jenis II : Membina Rumah Di Atas<br>Tanah Sendiri                      |                                                                                                    |
| Jenis III : Membeli Rumah Atau Petak<br>Rumah Kediaman Dalam Pembinaan |                                                                                                    |
| Jenis IV: Membeli Tanah Dengan<br>Tujuan Membina Rumah                 | <ul><li>Biasa</li><li>Kontra</li></ul>                                                                                  |
| Jenis V : Menyelesaikan Hutang<br>Pinjaman Bank/Institusi Kewangan     |                                                                                                    |
| Jenis VI : Membuat Kerja Ubahsuai<br>Rumah Atau Petak Rumah Kediaman   | <ul><li>Pinjaman Kerajaan</li><li>Bukan Pinjaman Kerajaan</li></ul>                                                     |

#### iv. Jenis Rumah \*

Sila pilih satu (1) daripada jenis rumah berikut:

- Banglo/Sesebuah
- Berkembar
- Rumah Pangsa
- Townhouse
- Rumah Teres
- Kediaman Berkedai
- Kondominium
- Kediaman Separa Kekal (Kayu)
- Cluster / Teres Berkelompok

# v. Rumah Kos Rendah \*

Sila klik Ya jika rumah kos rendah atau klik Tidak jika sebaliknya.

#### vi. Amaun Kelayakan Pinjaman RM

Amaun kelayakan pinjaman bagi pinjaman pertama akan dipaparkan berdasarkan **Gaji Hakiki RM** dan **Elaun Memangku RM**. Bagi pinjaman kedua, amaun kelayakan pinjaman dikira berdasarkan **Gaji Hakiki RM**, **Elaun Memangku RM** dan amaun pinjaman pertama yang telah diluluskan.

#### vii. Amaun Pinjaman Dipohon RM \*

Sila isi amaun pinjaman yang ingin dipohon dengan memasukkan nombor dan titik perpuluhan sahaja.

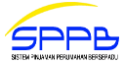

#### viii. Tempoh Kelayakan Pinjaman (Bulan)

Tempoh kelayakan pinjaman maksimum akan dipaparkan berdasarkan Kategori Pinjaman dan Skim Perkhidmatan.

| BIL | KATEGORI<br>PINJAMAN | SKIM<br>PERKHIDMATAN | TEMPOH KELAYAKAN PINJAMAN                                                       |
|-----|----------------------|----------------------|---------------------------------------------------------------------------------|
| 1.  | Pinjaman Pertama     | Pencen               | 360 Bulan                                                                       |
| 2.  | Pinjaman Pertama     | KWSP                 | Terhad kepada umur tamat<br>perkhidmatan atau 360 bulan yang<br>mana terdahulu. |
| 3.  | Pinjaman Kedua       | Pencen               | 300 Bulan                                                                       |
| 4.  | Pinjaman Kedua       | KWSP                 | Terhad kepada umur tamat<br>perkhidmatan atau 300 bulan yang<br>mana terdahulu. |

# ix. Tempoh Bayaran Balik Pinjaman (Bilangan Bulan) \*

Sila isi tempoh bayaran balik pinjaman yang ingin dipohon. (Contoh : 360 bulan = 30 Tahun x 12 Bulan)

- 9. Bagi pinjaman Bersama Suami/Isteri, Maklumat Pasangan (Nama dan No KP Baru) dan Maklumat Pinjaman (Skim Pinjaman, Jenis Pinjaman, Sub Jenis Pinjaman, Jenis Rumah dan Rumah Kos Rendah) akan dipaparkan secara automatik di bahagian Semakan Kelayakan Pinjaman bagi pasangan kedua berdasarkan maklumat yang telah diisi oleh pasangan pertama.
- 10. Sila klik butang Seterusnya untuk menyemak kelayakan pinjaman. [Rajah 4.0.7]
- 11. Maklumat Semakan Kelayakan Pinjaman yang telah diisi akan dipaparkan. [Rajah 4.0.8]
- 12. Pemohon wajib menyemak maklumat kelayakan pinjaman sebelum menekan butang Permohonan

untuk meneruskan permohonan Pinjaman Perumahan Perbendaharaan kerana maklumat yang telah dihantar adalah muktamad dan tidak boleh dikemaskini lagi. [Rajah 4.0.8]

13. Sila klik butang 4.0.8] Kemaskini untuk mengemaskini maklumat **Semakan Kelayakan Pinjaman**. [Rajah

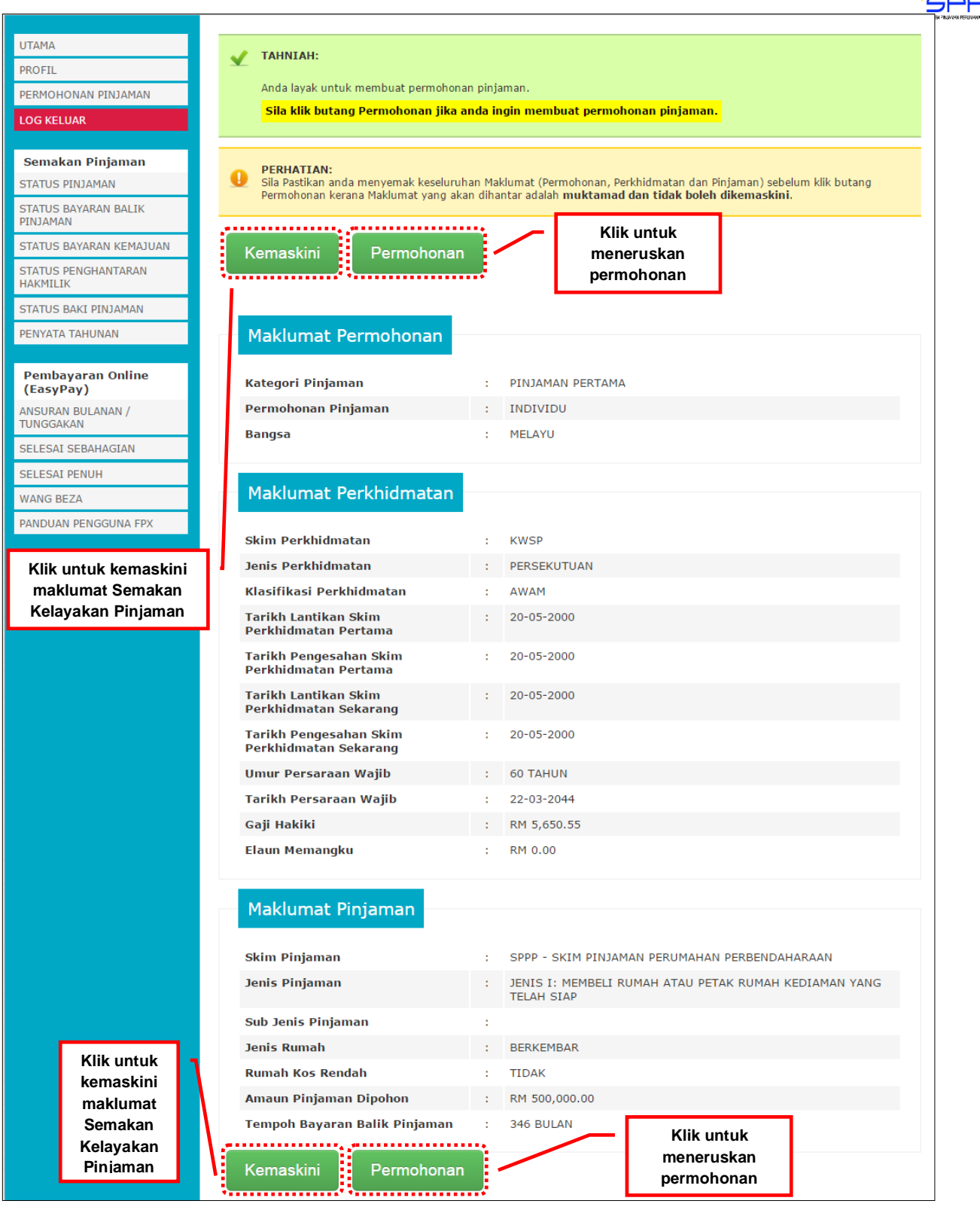

[Rajah 4.0.8]

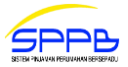

# 5.0 PERMOHONAN PINJAMAN PERUMAHAN PERBENDAHARAAN

#### 5.1 MAKLUMAT PERKHIDMATAN

1. Maklumat Perkhidmatan yang perlu dilengkapkan adalah seperti berikut [Rajah 5.1.1]:

#### a. Maklumat Tempat Bertugas

i. Nama Kementerian/Jabatan/Bahagian \* Sila isi nama Kementerian, Jabatan atau Bahagian tempat bertugas.

#### ii. Alamat Kementerian/Jabatan/Bahagian \*

Sila isi alamat penuh Kementerian, Jabatan atau Bahagian tempat bertugas.

#### iii. Poskod \*

Sila isi poskod bagi alamat Kementerian, Jabatan atau Bahagian tempat bertugas dan pilih satu (1) daripada senarai poskod yang dipaparkan

#### iv. Bandar

Maklumat bandar akan dilengkapkan secara automatik berdasarkan Poskod yang dipilih.

#### v. Negeri

Maklumat negeri akan dilengkapkan secara automatik berdasarkan **Poskod** yang dipilih.

#### vi. Gred Jawatan Hakiki \*

Sila isi gred jawatan hakiki dan pilih satu (1) daripada senarai gred jawatan yang dipaparkan. Sila taip gred jawatan hakiki sekiranya tiada dalam senarai.

#### vii. Kumpulan \*

Maklumat kumpulan akan dilengkapkan secara automatik berdasarkan **Gred Jawatan Hakiki** yang dipilih. Sila taip kumpulan sekiranya **Gred Jawatan Hakiki** tiada dalam senarai.

#### viii. E-mel \*

Maklumat e-mel akan dipaparkan secara automatik berdasarkan alamat e-mel yang telah diisi semasa **Pendaftaran ID Baru**.

#### ix. No Telefon Bimbit \*

Sila isi nombor telefon bimbit tanpa tanda sengkang ("-") atau ruang kosong ("").

#### x. No Telefon Pejabat/Rumah \*

Sila isi nombor telefon pejabat atau rumah tanpa tanda sengkang ("-") atau ruang kosong ("").

#### b. Maklumat Pusat Pembayar Gaji

#### i. No Gaji

Maklumat nombor gaji (Jenis Perkhidmatan Persekutuan sahaja) akan dipaparkan secara automatik sekiranya maklumat nombor gaji pemohon telah wujud dalam pangkalan data SPPB. Sila taip nombor gaji sekiranya tidak dipaparkan (jika ada).

#### ii. Kod Pusat Pembayar Gaji

Sila isi kod pusat pembayar gaji dan pilih satu (1) daripada senarai kod pusat pembayar gaji yang dipaparkan. Sila taip kod pusat pembayar gaji sekiranya tiada dalam senarai (jika ada).

#### iii. Nama Kementerian/Jabatan/Bahagian/Institusi \*

Maklumat nama pusat pembayar gaji akan dilengkapkan secara automatik berdasarkan Kod Pusat Pembayar Gaji yang dipilih. Sila taip nama pusat pembayar gaji sekiranya tiada dalam senarai Kod Pusat Pembayar Gaji.

#### iv. Jawatan Pembayar Gaji \*

Maklumat jawatan bagi pusat pembayar gaji akan dilengkapkan secara automatik berdasarkan **Kod Pusat Pembayar Gaji** yang dipilih. Sila taip jawatan bagi pusat pembayar gaji sekiranya tiada dalam senarai **Kod Pusat Pembayar Gaji**.

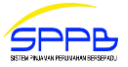

#### v. Alamat \*

Maklumat alamat bagi pusat pembayar gaji akan dilengkapkan secara automatik berdasarkan **Kod Pusat Pembayar Gaji** yang dipilih. Sila taip alamat penuh pusat pembayar gaji sekiranya tiada dalam senarai **Kod Pusat Pembayar Gaji**.

#### vi. Poskod \*

Maklumat poskod bagi alamat pusat pembayar gaji akan dilengkapkan secara automatik berdasarkan **Kod Pusat Pembayar Gaji** yang dipilih. Sila taip poskod bagi alamat pusat pembayar gaji sekiranya tiada dalam senarai **Kod Pusat Pembayar Gaji** dan pilih satu (1) daripada senarai poskod yang dipaparkan.

#### vii. Bandar

Maklumat bandar bagi alamat pusat pembayar gaji akan dilengkapkan secara automatik berdasarkan **Kod Pusat Pembayar Gaji** yang dipilih. Bagi alamat pusat pembayar gaji yang tiada dalam senarai **Kod Pusat Pembayar Gaji**, maklumat bandar bagi alamat pusat pembayar gaji akan dilengkapkan secara automatik berdasarkan **Poskod** yang dipilih.

#### viii. Negeri

Maklumat negeri bagi alamat pusat pembayar gaji akan dilengkapkan secara automatik berdasarkan **Kod Pusat Pembayar Gaji** yang dipilih. Bagi alamat pusat pembayar gaji yang tiada dalam senarai **Kod Pusat Pembayar Gaji**, maklumat negeri bagi alamat pusat pembayar gaji akan dilengkapkan secara automatik berdasarkan **Poskod** yang dipilih.

#### 2. Sila klik butang Semak & Seterusnya

untuk menyemak Maklumat Perkhidmatan. [Rajah 5.1.1]

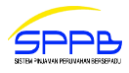

|    | UTAMA                   | 👔 Maklumat bertanda " * " adalah waiib diisi                     |
|----|-------------------------|------------------------------------------------------------------|
|    | PROFIL                  |                                                                  |
|    | DERMOHONAN DINIAMAN     |                                                                  |
|    | PERMOHONAN PINJAMAN     |                                                                  |
|    | LOG KELUAR              | Maklumat Tempat Bertugas                                         |
|    |                         | Hakamat rempat bertagas                                          |
|    | Senarai Semak           |                                                                  |
|    |                         | Nama Kementerian / Jabatan / Bahagian *                          |
| -  | Kelayakan               |                                                                  |
| 31 | Maklumat Perkhidmatan   | KEMENTERIAN KESIHATAN MALAYSIA, JABATAN KESIHATAN NEGERI SARAWAK |
| 1  | Maklumat Suami / Isteri | Alamat Kementerian / Jahatan / Bahagian *                        |
|    | /Keluarga               | Alamat Kementenan / Jabatan / Danagian                           |
|    | 🔀 Maklumat Harta        | PEJABAT KESIHATAN BAHAGIAN KAPIT                                 |
|    | 🔀 Maklumat Pinjaman     |                                                                  |
|    |                         | 96800 KAPIT                                                      |
|    | Semakan Pinjaman        |                                                                  |
|    |                         | SARAWAK                                                          |
|    | STATUS PINJAMAN         | Darked # [2]                                                     |
|    | STATUS BAYARAN BALIK    | Poskon [[]                                                       |
|    | PINJAMAN                | 96800                                                            |
|    | STATUS BAYARAN KEMAJUAN |                                                                  |
|    | STATUS PENGHANTARAN     | Bandar                                                           |
|    | HAKMILIK                | Kapit                                                            |
|    | STATUS BAKI PINIAMAN    |                                                                  |
|    |                         | Negeri                                                           |
|    | PENYATA TAHUNAN         | Sarawak                                                          |
|    |                         |                                                                  |
|    | Pembayaran Online       |                                                                  |
|    | (EasyPay)               | Gred Jawatan Hakiki * [2]                                        |
|    | ANSURAN BULANAN /       |                                                                  |
|    | TUNGGAKAN               | GRED U29 PENOLONG PEGAWAI PERUBATAN                              |
|    | SELESAI SEBAHAGIAN      | Kumpulan * [2]                                                   |
|    |                         | Kumpulan [2]                                                     |
|    | SELESAI PENON           | SOKONGAN                                                         |
|    | WANG BEZA               | E mal *                                                          |
|    | PANDUAN PENGGUNA FPX    |                                                                  |
|    |                         | firdaus@kkm.gov.my                                               |
|    |                         | No Telefon Olerki * [0]                                          |
|    |                         | No Telefon Bimbit * [7]                                          |
|    |                         | 0123456789                                                       |
|    |                         |                                                                  |
|    |                         | No Telefon Pejabat / Rumah * [7]                                 |
|    |                         | 023456789                                                        |
|    |                         |                                                                  |
|    |                         |                                                                  |
|    |                         |                                                                  |
|    |                         | Maklumat Pusat Pembayar Gaji ( Jawatan Pembayar Gaji )           |
|    |                         |                                                                  |
|    |                         |                                                                  |
|    |                         | No Gaji [ <u>?</u> ]                                             |
|    |                         | 20144838                                                         |
|    |                         |                                                                  |
|    |                         | Kod Pusat Pembayar Gaji [?]                                      |
|    |                         | 0013                                                             |
|    |                         |                                                                  |
|    |                         | Nama Kementerian / Jabatan / Bahagian / Institusi * [?]          |
|    |                         | KEMENTERIAN KESIHATAN MALAYSIA                                   |
|    |                         |                                                                  |
|    |                         | Jawatan * [?]                                                    |
|    |                         | PENOLONG PEGAWAI PERUBATAN                                       |
|    |                         |                                                                  |
|    |                         | Alamat * [?]                                                     |
|    |                         | ΙΔΒΑΤΔΝ ΚΕΣΙΗΔΤΔΝ ΒΑΗΔΟΙΔΝ ΚΑΡΙΤ                                 |
|    |                         |                                                                  |
|    |                         |                                                                  |
|    |                         |                                                                  |
|    |                         | Poskod * [?]                                                     |
|    |                         | 06900                                                            |
|    |                         | 50000                                                            |
|    |                         | Bandar                                                           |
|    |                         | Kapit                                                            |
|    |                         | rapit                                                            |
|    |                         | Negeri                                                           |
|    |                         |                                                                  |
|    |                         |                                                                  |
|    |                         | Maklumat                                                         |
|    |                         | Perkhidmatan                                                     |
|    |                         | Comoly & Cotorupnyo                                              |
|    |                         | Semak & Seterushya                                               |
|    |                         |                                                                  |
|    |                         |                                                                  |

[Rajah 5.1.1]

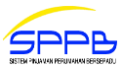

- 3. Maklumat Perkhidmatan yang telah diisi akan dipaparkan. [Rajah 5.1.2]
- 4. Untuk mengemaskini Maklumat Perkhidmatan, klik butang

Kemaskini [Rajah 5.1.2]

5. Sebaliknya untuk mengesah dan menyimpan Maklumat Perkhidmatan dan untuk ke skrin Maklumat

[Rajah 5.1.2]

Suami/ Isteri/ Keluarga, klik butang Sah & Seterusnya

| as                 |                                                                                                    |
|--------------------|----------------------------------------------------------------------------------------------------|
| is                 |                                                                                                    |
|                    |                                                                                                    |
|                    |                                                                                                    |
| : KEMENT<br>NEGERI | ERIAN KESIHATAN MALAYSIA,JABATAN KESIHATAN<br>SARAWAK                                                                                                    |
| : PEJABAT          | KESIHATAN BAHAGIAN KAPIT,                                                                                                    |
| 96800 K<br>SARAWA  | APIT,<br>K.                                                                                                    |
| 96800 K            | APIT,                                                                                                    |
| SANAWA             |                                                                                                    |
| : GRED U2          | 29 PENOLONG PEGAWAI PERUBATAN                                                                                                    |
| : SOKONG           | AN                                                                                                    |
| : firdaus@         | )kkm.gov.my                                                                                                    |
| : 0123456          | 789                                                                                                    |
| : 0234567          | 89                                                                                                    |
|                    |                                                                                                    |
| r Gaji ( Jaw       | vatan Pembayar Gaji )                                                                                                    |
| : 0123456          |                                                                                                    |
| : 0123             |                                                                                                    |
| : KEMENT           | ERIAN KESIHATAN MALAYSIA                                                                                                    |
| : PENOLO           | NG PEGAWAI PERUBATAN,                                                                                                    |
| ,<br>96800 K       | APIT,                                                                                                    |
| SARAWA             | ιK                                                                                                    |
|                    |                                                                                                    |
|                    |                                                                                                    |
| isnya              |                                                                                                    |
|                    |                                                                                                    |
| si<br>s            | Klik untuk sah dan<br>mpan maklumat dan ke<br>skrin Maklumat Suami/                                                                                                    |
| aı                 | :       PEJABAT<br>96800 K<br>SARAWA<br>96800 K<br>SARAWA         :       GRED U2         :       GRED U2         :       GRED U2         :       SOKONG         :       firdaus@         :       0123456         :       0123456         :       0123456         :       0123456         :       0123456         :       0123456         :       0123456         :       0123456         :       0123456         :       0123456         :       0123456         :       NABATAN<br>'96800 K         :       PENOLO         JABATAN<br>'96800 K         :       SARAWA |

[Rajah 5.1.2]

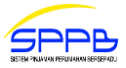

#### 5.2 MAKLUMAT SUAMI / ISTERI / KELUARGA

1. Maklumat Suami / Isteri / Keluarga yang perlu dilengkapkan adalah seperti berikut: [Rajah 5.2.1 - 5.2.2]

#### a. Maklumat Suami/Isteri

#### i. Status Perkahwinan \*

Sila pilih satu (1) daripada status perkahwinan berikut:

- Bujang
- Berkahwin

#### ii. Nama Suami/Isteri \*

Sila isi nama penuh suami atau isteri seperti yang tercatat dalam kad pengenalan (jika Berkahwin). [Rajah 5.2.2]

#### iii. No KP Baru \*

Sila isi nombor kad pengenalan baru suami atau isteri (jika Berkahwin). [Rajah 5.2.2]

#### iv. Alamat \*

Sila isi alamat penuh suami atau isteri (jika Berkahwin). [Rajah 5.2.2]

#### v. Poskod \*

Sila isi poskod bagi alamat suami atau isteri dan pilih satu (1) daripada senarai poskod yang dipaparkan (jika Berkahwin). [Rajah 5.2.2]

#### vi. Bandar

Maklumat bandar akan dilengkapkan secara automatik berdasarkan **Poskod** yang dipilih (jika Berkahwin). [Rajah 5.2.2]

#### vii. Negeri

Maklumat negeri akan dilengkapkan secara automatik berdasarkan **Poskod** yang dipilih (jika Berkahwin). [Rajah 5.2.2]

#### x. No Telefon Bimbit \*

Sila isi nombor telefon bimbit tanpa tanda sengkang ("-") atau ruang kosong (" ") (jika Berkahwin).[Rajah 5.2.2]

#### xi. No Telefon Pejabat / Rumah

Sila isi nombor telefon pejabat atau rumah tanpa tanda sengkang ("-") atau ruang kosong (" ") (jika ada).[Rajah 5.2.2]

#### b. Maklumat Keluarga Yang Boleh Dihubungi

#### i. Nama \*

Sila isi nama penuh ahli keluarga seperti yang tercatat dalam kad pengenalan.

#### ii. No KP Baru \*

Sila isi nombor kad pengenalan baru ahli keluarga.

#### iii. Hubungan \*

Sila pilih satu (1) daripada hubungan keluarga berikut:

- Ibu
- Ayah
- Adik-beradik
- Anak
- Lain-lain

#### iv. Alamat \*

Sila isi alamat penuh ahli keluarga.

#### v. Poskod \*

Sila isi poskod bagi alamat ahli keluarga dan pilih satu (1) daripada senarai poskod yang dipaparkan.

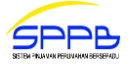

#### vi. Bandar

Maklumat bandar akan dilengkapkan secara automatik berdasarkan **Poskod** yang dipilih.

#### vii. Negeri

Maklumat negeri akan dilengkapkan secara automatik berdasarkan **Poskod** yang dipilih.

#### viii. No Telefon Bimbit \*

Sila isi nombor telefon bimbit tanpa tanda sengkang ("-") atau ruang kosong (" ").

#### ix. No Telefon Pejabat/Rumah

Sila isi nombor telefon pejabat atau rumah tanpa tanda sengkang ("-") atau ruang kosong (" ") (jika ada).

#### x. E-mel

Sila isi alamat e-mel ahli keluarga (jika ada).

- 2. Pemohon wajib mengisi sekurang-kurangnya satu (1) maklumat ahli keluarga yang boleh dihubungi. Maksimum dua (2) maklumat ahli keluarga sahaja boleh diisi.
- 3. Bagi menyimpan maklumat ahli keluarga yang boleh dihubungi, sila klik butang Tambah [Rajah 5.2.1 5.2.2]

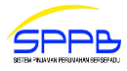

| UTAMA                            | 0                                                                                                    |
|----------------------------------|----------------------------------------------------------------------------------------------------|
| PROFIL                           | 🚺 Maklumat bertanda " * " adalah wajib diisi.                                                        |
| PERMOHONAN PINJAMAN              |                                                                                                    |
| LOG KELUAR                       | Maklumat Suami / Isteri                                                                              |
|                                  |                                                                                                    |
| Senarai Semak                    | Status Perkahwinan *                                                                                 |
| Kelayakan                        | Buiana                                                                                               |
| Maklumat Perkhidmatan            |                                                                                                    |
| 🗹 /Keluarga                      |                                                                                                    |
| Maklumat Harta                   | Maklumat Keluarga Yang Boleh Dihubungi                                                               |
| Makiumat Pinjaman                |                                                                                                    |
| Semakan Pinjaman                 | Nama *                                                                                               |
| STATUS PINJAMAN                  | AHMAD DANI BIN ABDULLAH                                                                              |
| STATUS BAYARAN BALIK<br>PINJAMAN | No KP Baru * [?]                                                                                     |
| STATUS BAYARAN KEMAJUAN          | 123456789012                                                                                         |
| STATUS PENGHANTARAN              | Huhungan *                                                                                           |
| HAKMILIK                         | Avah                                                                                                 |
| STATUS BAKI PINJAMAN             | 7 yun                                                                                                |
| PENYATA TAHUNAN                  | Alamat *                                                                                             |
| Pembayaran Online                | NO 11 JALAN TANJUNG 5/2                                                                              |
| (EasyPay)                        | TAMAN SRI TANJUNG                                                                                    |
| ANSURAN BULANAN /<br>TUNGGAKAN   |                                                                                                    |
| SELESAI SEBAHAGIAN               |                                                                                                    |
| SELESAI PENUH                    | Poskod * [?]                                                                                         |
| WANG BEZA                        |                                                                                                    |
| PANDUAN PENGGUNA FPX             | Bandar                                                                                               |
|                                  |                                                                                                    |
|                                  | Negeri                                                                                               |
|                                  |                                                                                                    |
|                                  | No Telefon Bimbit * [?]                                                                              |
|                                  | 0123456789                                                                                           |
|                                  | No Telefon Pejabat / Rumah [?]                                                                       |
|                                  | 094276930                                                                                            |
|                                  | E-mel                                                                                                |
|                                  | dani_31@gmail.com Maklumat Suami/                                                                    |
|                                  | Isteri/ Keluarga                                                                                     |
|                                  | Tambah                                                                                               |
|                                  | ······································                                                               |
|                                  |                                                                                                    |
|                                  | Sila Pastikan Anda klik butang <b>Tambah</b> untuk menyimpan Maklumat Keluarga Yang Boleh Dihubungi. |
|                                  |                                                                                                    |
|                                  |                                                                                                    |
|                                  | Senarai Keluarga Yang Boleh Dihubungi                                                                |
| Klik untuk 🗖                     | Ril Nama No KO Raw Uubungan Tindahan                                                                 |
| kemaskini                        | No KP Baru Hubungan Tindakan                                                                         |
| Maklumat                         |                                                                                                    |
| Perkhidmatan                     | Klik untuk semak                                                                                     |
|                                  | Kembali Semak & Seterusnya Maklumat Suami/                                                           |
|                                  |                                                                                                    |
|                                  |                                                                                                    |

# [Rajah 5.2.1]

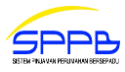

| UTAMA                                                        | (i) Maklumat bertanda " * " adalah wajib diisi.                                                                                                    |                    |
|--------------------------------------------------------------|----------------------------------------------------------------------------------------------------|--------------------|
| PROFIL<br>PERMOHONAN PINJAMAN                                | -                                                                                                    |                    |
| LOG KELUAR                                                   | Maklumat Suami / Isteri                                                                                                    |                    |
| Senarai Semak                                                |                                                                                                    | *****              |
| <ul> <li>Kelayakan</li> <li>Maklumat Perkhidmatan</li> </ul> | Berkahwin                                                                                                    |                    |
| Maklumat Suami / Isteri<br>/Keluarga                         | Nama Suami / Isteri *                                                                                                    |                    |
| X Maklumat Harta<br>X Maklumat Pinjaman                      | SAHERMAWATI BINTI TAHOT                                                                                                    |                    |
| Comokon Biniaman                                             | No KP Baru * [?] 123456789012                                                                                                    |                    |
| STATUS PINJAMAN                                              | No KP Lama / No Polis / No Askar / No Passport * [?]                                                                                                    |                    |
| STATUS BAYARAN BALIK<br>PINJAMAN                             |                                                                                                    |                    |
| STATUS BAYARAN KEMAJUAN                                      | Alamat * BEREK STAF                                                                                                    |                    |
| HAKMILIK                                                     | KLINIK KESIHATAN NANGA ENGKUAH                                                                                                    |                    |
| PENYATA TAHUNAN                                              |                                                                                                    |                    |
| Pembayaran Online                                            | Poskod * [?]                                                                                                    |                    |
| (EasyPay)<br>ANSURAN BULANAN /                               | 96850                                                                                                    |                    |
| TUNGGAKAN<br>SELESAI SEBAHAGIAN                              | Bandar<br>Song                                                                                                    |                    |
| SELESAI PENUH                                                | Negeri                                                                                                    |                    |
| WANG BEZA<br>PANDUAN PENGGUNA FPX                            | Sarawak                                                                                                    |                    |
|                                                              | No Telefon Bimbit * [?]                                                                                                    |                    |
|                                                              | No Telefon Pejabat / Rumah [?]                                                                                                    |                    |
|                                                              | 023456789                                                                                                    |                    |
|                                                              |                                                                                                    |                    |
|                                                              | Maklumat Keluarga Yang Boleh Dihubungi                                                                                                    |                    |
|                                                              | Nama *                                                                                                    | Maklumat Suami /   |
|                                                              |                                                                                                    | Status Perkahwinan |
|                                                              | No KP Baru * [?]                                                                                                    | 'Berkahwin'        |
|                                                              | Induced a                                                                                                    |                    |
|                                                              | Hubungan                                                                                                    |                    |
|                                                              | Sila Pilih V                                                                                                    |                    |
|                                                              | Sila Pilih  Alamat *                                                                                                    |                    |
|                                                              | Sila Plilh                                                                                                    |                    |
|                                                              | Alamat *                                                                                                    |                    |
|                                                              | Alamat *                                                                                                    |                    |
|                                                              | Alamat *                                                                                                    |                    |
|                                                              | Alamat *  Poskod * [?] Bandar Bandar                                                                                                    |                    |
|                                                              | Alamat *                                                                                                    |                    |
|                                                              | Sila Plilh V Alamat Alamat  Poskod  [2] Bandar  Negeri Negeri No Talefon Binbit  [2]                                                                                                    |                    |
|                                                              | Alamat *  Alamat *  Poskod * [?]  Bandar  Negeri Negeri No Telefon Bimbit * [?]                                                                                                    |                    |
|                                                              | Alamat *  Alamat *  Poskod * [?]  Bandar  Negeri  No Telefon Bimbit * [?]  No Telefon Pejabat / Rumah [?]                                                                                                    |                    |
|                                                              | Alamat *  Alamat *  Poskod * [?]  Bandar  Negeri No Telefon Bimbit * [?]  No Telefon Pejabat / Rumah [?]  Klik untuk simpan  E-mel  Klik untuk simpan                                                                                                    |                    |
|                                                              | Alamat *  Alamat *  Poskod * [?]  Bandar  Bandar  Negeri  No Telefon Bimbit * [?]  Klik untuk simpan Maklumat Klik untuk simpan Maklumat                                                                                                    |                    |
|                                                              | Alamat *  Poskod * [?]  Bandar  Bandar  E-mel  Klik untuk simpan Maklumat Keluarga                                                                                                    |                    |
|                                                              | Alamat *  Alamat *  Poskod * [?]  Bandar  Bandar  Negeri  E-mel  Klik untuk simpan Maklumat Keluarga                                                                                                    |                    |
|                                                              | Sila Pilih   Sila Pilih   Alamat *   Alamat *   Poskod * [?]   Bandar   Bandar   Negeri   No Telefon Bimbit * [?]   No Telefon Pejabat / Rumah [?]   E-mel   Klik untuk simpan<br>Maklumat<br>Keluarga                                                                                                    |                    |
|                                                              | Sila Pilih   Sila Pilih   Alamat *   Poskod * [?]   Bandar   Bandar   No Telefon Bimbit * [?]   No Telefon Bimbit * [?]   E-mel   Klik untuk simpan<br>Maklumat<br>Keluarga                                                                                                    |                    |
|                                                              | Sila Plih   Sila Plih   Alamat *   Poskod * [?]   Bandar   Bandar   No Telefon Bimbit * [?]   No Telefon Pejabat / Rumah [?]   E-mel   Klik untuk simpan<br>Maklumat<br>Keluarga     Tambah     Maklumat:   Senarai Keluarga Yang Boleh Dihubungi                                                                                                    |                    |
|                                                              | Sila Pilih   Sila Pilih   Alamat *   Poskod * [?]   Bandar   Negerl   No Telefon Bimbit * [?]   No Telefon Pejabat / Rumah [?]   E-mel   Klik untuk simpan<br>Maklumat<br>Keluarga     Tambah     Maklumat<br>Sila Pastikan Anda klik butang Tambah untuk menyimpan Maklumat Keluarga Yang Boleh Dihubungi                                                                                                    |                    |
| Klik untuk                                                   | Futuringan         Sila Plith         Alamat *                                                                                                    |                    |
| Klik untuk<br>kemaskini                                      | Sila Pilih   Alamat *   Alamat *   Poskod * [?]   Bandar   No Telefon Bimbit * [?]   No Telefon Pejabat / Rumah [?]   E-mel   Maklumat   Klik untuk simpan   Maklumat   Keluarga     Sila Pastikan Anda klik butang Tambah untuk menyimpan Maklumat Keluarga Yang Boleh Dihubungi.     Senarai Keluarga Yang Boleh Dihubungi   Senarai Keluarga Yang Boleh Dihubungi   Senarai Keluarga Yang Boleh Dihubungi                                                                                                    |                    |
| Klik untuk<br>kemaskini<br>Maklumat<br>Perkhidmatan          | Sila Pilih       •         Alamat *       •         Poskod * [?]       •         Bandar       •         Bandar       •         No Telefon Bimbit * [?]       •         No Telefon Pejabat / Rumah [?]       •         E-mel       Klik untuk simpan<br>Maklumat<br>Keluarga         Tambah       •         Sila Pastikan Anda klik butang Tambah untuk menyimpan Maklumat Keluarga Yang Boleh Dihubungi.         Senarai Keluarga Yang Boleh Dihubungi         Sila Pastikan Anda klik butang Tambah untuk menyimpan Maklumat Keluarga Yang Boleh Dihubungi.         Senarai Keluarga Yang Boleh Dihubungi         SaoDAH BINTI JAFAR       123456789012         Klik untuk semak                                                                                                    |                    |
| Klik untuk<br>kemaskini<br>Maklumat<br>Perkhidmatan          | Nia Pilih       •         Alamat *       •         Poskod * [?]       •         Bandar       •         No Telefon Bimbit * [?]       •         No Telefon Bimbit * [?]       •         E-mel       Klik untuk simpan<br>Maklumat<br>Keluarga         Tambah       •         •       •         •       •         •       •         •       •         •       •         •       •         •       •         •       •         •       •         •       •         •       •         •       •         •       •         •       •         •       •         •       •         •       •         •       •         •       •         •       •         •       •         •       •         •       •         •       •         •       •         •       •         •       •         •       • |                    |
| Klik untuk<br>kemaskini<br>Maklumat<br>Perkhidmatan          | Alamat *<br>Alamat *<br>Poskod * [?]<br>Bandar<br>No Telefon Bimbit * [?]<br>No Telefon Bimbit * [?]<br>No Telefon Pejabat / Rumah [?]<br>E-mel<br>Klik untuk simpan<br>Maklumat<br>Keluarga<br>Maklumat<br>Keluarga<br>Maklumat<br>Senarai Keluarga Yang Boleh Dihubungi<br>Bili Namo<br>I SAODAH BINTI JAFAR<br>Semak & Seterusnya<br>Klik untuk semak<br>Maklumat Suami/<br>Isteri/ Keluarga                                                                                                    |                    |

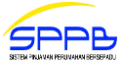

- 4. Maklumat ahli keluarga yang telah diisi akan dipaparkan di **Senarai Keluarga Yang Boleh Dihubungi**. [Rajah 5.2.3]
- 5. Sila klik ikon 🚉 untuk mengemaskini maklumat ahli keluarga. [Rajah 5.2.3]
- 6. Untuk menghapuskan maklumat ahli keluarga, sila klik ikon 🗶 [Rajah 5.2.3]
- 7. Sila klik butang Kembali untuk mengemaskini Maklumat Perkhidmatan. [Rajah 5.2.1 5.2.2]
- 8. Sebaliknya klik butang Semak & Seterusnya untuk menyemak **Maklumat Suami/Isteri/Keluarga**. [Rajah 5.2.1 5.2.2]

| Se  | akluman:<br><sup>ila Pastikan Anda klik butang <b>Tambah</b> untuk menyimpar<br/>narai Keluarga Yang Boleh Dihubun</sup> | n Maklumat Keluarg<br>gi | ga Yang Boleh Dih<br>Hapus<br>maklum | nubungi.<br>S |
|-----|----------------------------------------------------------------------------------------------------|--------------------------|--------------------------------------|---------------|
| Bil | Nama                                                                                                    | No KP Baru               | Hubungan                             | Tindakan      |
| 1   | SAODAH BINTI JAFAR                                                                                                    | 123456789012             | IBU                                  | <u>a x</u>    |
|     |                                                                                                    |                          | Kemaskini<br>maklumat                | ך/            |
| emb | ali Semak & Seterusnya                                                                                                   | •                        |                                      | -             |

[Rajah 5.2.3]

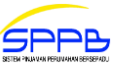

. [Rajah 5.2.4]

- 9. Untuk mengemaskini Maklumat Suami/Isteri/Keluarga, klik butang Kemaskini
- 10. Maklumat Suami/Isteri/Keluarga yang telah diisi akan dipaparkan. [Rajah 5.2.4]
- 11. Klik butang Sah & Seterusnya untuk mengesah dan menyimpan maklumat Maklumat

Suami/ Isteri/ Keluarga dan untuk ke skrin Maklumat Harta. [Rajah 5.2.4]

| · BERKAHWIN                                                             |
|-------------------------------------------------------------------------|
| · BERKAHWIN                                                             |
| BERKAHWIN                                                               |
| Dentrantin                                                              |
| : SAHERMAWATI BINTI TAHOT                                               |
| : 123456789012                                                          |
| :                                                                       |
|                                                                         |
| : BEREK STAF,<br>KLINIK KESIHATAN NANGA ENGKUAH,                        |
| ,<br>96850 SONG,<br>SARAWAK                                             |
| : 0123456789                                                            |
| : 023456789                                                             |
|                                                                         |
| ng Boleh Dihubungi                                                      |
|                                                                         |
|                                                                         |
| : SAODAH BINTI JAFAR                                                    |
| :                                                                       |
| : IBU                                                                   |
| : NO 8 ,<br>KAMPUNG ENTINGAN,                                           |
| ,<br>94300 KOTA SAMARAHAN,<br>SARAWAK                                   |
| : 123456789012                                                          |
| :                                                                       |
| :                                                                       |
|                                                                         |
| Klik untuk sah dan<br>simpan maklumat<br>dan ke skrin<br>Maklumat Harta |
| ι¢                                                                      |

[Rajah 5.2.4]

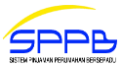

# 5.3 MAKLUMAT HARTA

1. Maklumat Harta yang perlu dilengkapkan adalah seperti berikut: [Rajah 5.3.1]

#### a. Jenis Hakmilik

- Sila pilih satu (1) daripada jenis hakmilik berikut: (jika ada)
  - Individu
  - Induk

# b. Jenis Pegangan

Sila pilih satu (1) daripada jenis pegangan berikut: (jika ada)

- Pajakan
- Kekal

#### c. Syarat Nyata

Sila pilih satu (1) daripada syarat nyata berikut: (jika ada)

- Bangunan/Kediaman
- Pertanian

# d. Sekatan Kepentingan

Sila pilih satu (1) daripada sekatan kepentingan berikut: (jika ada)

- Ada
- Tiada
- e. No Hakmilik \* Sila isi nombor hakmilik harta.
- f. No Lot \*

Sila isi nombor lot harta.

- **g.** Blok / Seksyen Sila isi blok atau seksyen harta (jika ada).
- h. Tingkat
  - Sila isi tingkat harta (jika ada).
- i. Petak Sila isi petak harta (jika ada).
- j. Mukim \*

Sila isi mukim harta.

**k. Daerah \*** Sila isi daerah harta.

#### I. Negeri \*

Sila pilih satu (1) daripada senarai negeri harta berikut:

- Johor
- Kedah
- Kelantan
- Melaka
- Negeri Sembilan
- Pahang
- Perak
- Perlis
- Pulau Pinang
- Sabah
- Sarawak
- Selangor
- Terengganu

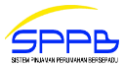

- W.P K.Lumpur
  - W.P Labuan
- W.P Putrajaya

#### m. Keterangan Tanah

Sila pilih satu (1) daripada keterangan tanah berikut: (jika ada)

- Rezab Melayu
- Native Land (Sabah & Sarawak)
- Tanah MCL (Negeri Melaka)
- Tanah Kelantan
- Lain-Lain
- 2. Sila klik butang Kembali untuk mengemaskini Maklumat Suami/Isteri/Keluarga. [Rajah 5.3.1]
- 3. Sebaliknya untuk menyemak Maklumat Harta, sila klik butang Semak & Seterusnya . [Rajah 5.3.1]

| UTAMA                            | Maklumat bertanda " * " adalah wajib dijisi.      |
|----------------------------------|---------------------------------------------------|
| PROFIL                           |                                                   |
| PERMOHONAN PINJAMAN              |                                                   |
| LOG KELUAR                       | Maklumat Harta ( Harta/Rumah Yang Hendak Dibeli ) |
| Sonarai Somak                    |                                                   |
| Seliarai Selilak                 | Jenis Hakmilik                                    |
| Maklumat Perkhidmatan            |                                                   |
| Maklumat Suami / Isteri          | Janis Begangan                                    |
| Maklumat Harta                   |                                                   |
| X Maklumat Pinjaman              | RERAL V                                           |
|                                  | Syarat Nyata [?]                                  |
| Semakan Pinjaman                 | BANGUNAN / KEDIAMAN 🔻                             |
| STATUS PINJAMAN                  | Sekatan Kepentingan                               |
| STATUS BAYARAN BALIK<br>PINJAMAN | TIADA 🔻                                           |
| STATUS BAYARAN KEMAJUAN          | No. Hakmilik *                                    |
| STATUS PENGHANTARAN<br>HAKMILIK  | GERAN 167274                                      |
| STATUS BAKI PINJAMAN             | No. Lot *                                         |
| PENYATA TAHUNAN                  | 15842                                             |
| Pembayaran Online<br>(EasyPay)   | Blok / Seksyen                                    |
| ANSURAN BULANAN /<br>TUNGGAKAN   | Tingkat                                           |
| SELESAI SEBAHAGIAN               |                                                   |
| SELESAI PENUH                    | Petak                                             |
| WANG BEZA                        |                                                   |
| PANDUAN PENGGUNA FPX             | Mukim *                                           |
|                                  | KLUANG                                            |
|                                  | Daerah *                                          |
|                                  | KLUANG                                            |
|                                  | Neneri *                                          |
|                                  |                                                   |
|                                  |                                                   |
| Klik untuk                       | Keterangan lanah                                  |
| kemaskini Maklumat               | Klik untuk                                        |
| Suami/ Isteri/                   | semak                                             |
| Keluarga                         |                                                   |
|                                  | Kembali Semak & Seterusnya                        |

[Rajah 5.3.1]

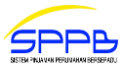

4. Untuk mengemaskini Maklumat Harta, klik butang Kembali

5. Sebaliknya klik butang

Sah & Seterusnya

untuk mengesah dan menyimpan Maklumat Harta dan untuk ke

[Rajah 5.3.2]

skrin Maklumat Pinjaman. [Rajah 5.3.2]

| UTAMA                            | Maklumat Harta ( Ha | arta/Rumah Yang Hendak Dibeli ) |
|----------------------------------|---------------------|---------------------------------|
| PROFIL                           | ×                   |                                 |
| PERMOHONAN PINJAMAN              | Jenis Hakmilik      | : INDIVIDU                      |
| LOG KELUAR                       | Jenis Pegangan      | : KEKAI                         |
| Comonai Comolo                   | Svarat Nyata        |                                 |
|                                  |                     | TIDA                            |
| Maklumat Perkhidmatan            | Sekatan Kepentingan | : HADA                          |
| Maklumat Suami / Isteri          | No. Hakmilik        | : GERAN 167274                  |
| /Keluarga                        | No. Lot             | : 15842                         |
| X Maklumat Harta                 | Blok / Seksyen      | :                               |
| Maklumat Pinjaman                | Tingkat             | :                               |
| Semakan Pinjaman                 | Petak               | :                               |
| STATUS PINJAMAN                  | Mukim               | : KI UANG                       |
| STATUS BAYARAN BALIK<br>PINJAMAN | Daerah              | : KLUANG                        |
| STATUS BAYARAN KEMAJUAN          | Negeri              | : JOHOR                         |
| STATUS PENGHANTARAN<br>HAKMILIK  | Keterangan Tanah    | : LAIN-LAIN                     |
| STATUS BAKI PINJAMAN             |                     |                                 |
| PENYATA TAHUNAN                  |                     | Klik untuk san dan              |
|                                  | Kemaskini Sah &     | Seterusnya ke skrin Maklumat    |
| Pembayaran Online<br>(EasyPay)   | - <del>3</del>      | Pinjaman                        |
| ANSURAN BULANAN /<br>TUNGGAKAN   | Klik untuk          | <                               |
| SELESAI SEBAHAGIAN               | kemaskin            |                                 |
| SELESAI PENUH                    | Maklumat Ha         | arta                            |
| WANG BEZA                        |                     |                                 |
| PANDUAN PENGGUNA FPX             |                     |                                 |

[Rajah 5.3.2]

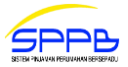

#### 5.4 MAKLUMAT PINJAMAN

1. Maklumat Pinjaman yang perlu dilengkapkan adalah seperti berikut: [Rajah 5.4.1]

#### a. Maklumat Pinjaman

#### i. Kategori Pinjaman \*

Maklumat akan dipaparkan secara automatik berdasarkan Kategori Pinjaman yang telah dipilih semasa Semakan Kelayakan Pinjaman.

#### ii. Permohonan Pinjaman \*

Maklumat akan dipaparkan secara automatik berdasarkan **Permohonan Pinjaman** yang telah dipilih semasa **Semakan Kelayakan Pinjaman**.

#### iii. Skim Pinjaman \*

Maklumat akan dipaparkan secara automatik berdasarkan Skim Pinjaman yang telah dipilih semasa Semakan Kelayakan Pinjaman.

#### iv. Jenis Pinjaman \*

Maklumat akan dipaparkan secara automatik berdasarkan **Jenis Pinjaman** yang telah dipilih semasa **Semakan Kelayakan Pinjaman**.

#### v. Sub Jenis Pinjaman \*

Maklumat akan dipaparkan secara automatik berdasarkan Sub Jenis Pinjaman yang telah dipilih semasa Semakan Kelayakan Pinjaman.

#### vi. Jenis Rumah \*

Maklumat akan dipaparkan secara automatik berdasarkan Jenis Rumah yang telah dipilih semasa Semakan Kelayakan Pinjaman.

#### vii. Rumah Kos Rendah \*

Maklumat akan dipaparkan secara automatik berdasarkan **Rumah Kos Rendah** yang telah dipilih semasa **Semakan Kelayakan Pinjaman**.

#### viii. Amaun Pinjaman Dipohon RM \*

Maklumat akan dipaparkan secara automatik berdasarkan Amaun Pinjaman Dipohon RM yang telah diisi semasa Semakan Kelayakan Pinjaman.

#### ix. Tempoh Bayaran Balik Pinjaman \*

Maklumat akan dipaparkan secara automatik berdasarkan **Tempoh Bayaran Balik Pinjaman** (Bulan) yang telah diisi semasa **Semakan Kelayakan Pinjaman**.

#### b. Maklumat Wang Beza

#### i. Harga Harta RM

Sila isi harga harta dengan memasukkan nombor dan titik perpuluhan sahaja (jika ada).

#### ii. Wang Beza RM

Jumlah wang beza bagi pinjaman akan dikira dan dipapar secara automatik berdasarkan Amaun Pinjaman Dipohon RM dan Harga Harta RM (jika ada).

#### iii. Kaedah Penyelesaian Wang Beza

Sila pilih satu (1) daripada kaedah penyelesaian wang beza berikut: (jika ada)

- Pembiayaan Pinjaman
- Simpanan Sendiri/Sumber Lain

#### c. Maklumat Bank/Institusi Kewangan

Maklumat ini hanya akan dipaparkan dan perlu diisi untuk pinjaman **Jenis V** dan **Jenis VII** (Bukan Pinjaman Kerajaan).

#### i. Nama Bank/Institusi Kewangan \*

Sila pilih satu (1) daripada nama bank atau institusi kewangan berikut (jika ada).

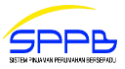

#### d. Maklumat Insurans/Takaful

#### i. Akuan Pemilihan Insurans/Takaful

Sila pilih satu (1) daripada panel insurans dan takaful berikut:

- Etiqa Takaful
- Etiqa Insuran
- HSBC Amanah Takaful
- Prudential BSN Takaful
- Sunlife Malaysia Takaful
- Takaful Ikhlas
- Takaful Malaysia
- Di medan Akuan Pemilihan Insurans/Takaful, contoh pengiraan anggaran bayaran balik pinjaman mengikut panel insurans dan takaful boleh dibuat dengan mengklik pautan PENGIRAAN KELAYAKAN ANGGARAN BAYARAN BALIK. [Rajah 5.4.1]
- 3. Sila klik butang Kembali untuk mengemaskini **Maklumat Harta**. [Rajah 5.4.1]
- 4. Sebaliknya untuk menyemak Maklumat Pinjaman, sila klik butang Semak & Seterusnya . [Rajah 5.4.1]
- 5. Maklumat Pinjaman yang telah diisi akan dipaparkan. [Rajah 5.4.2]

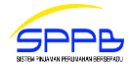

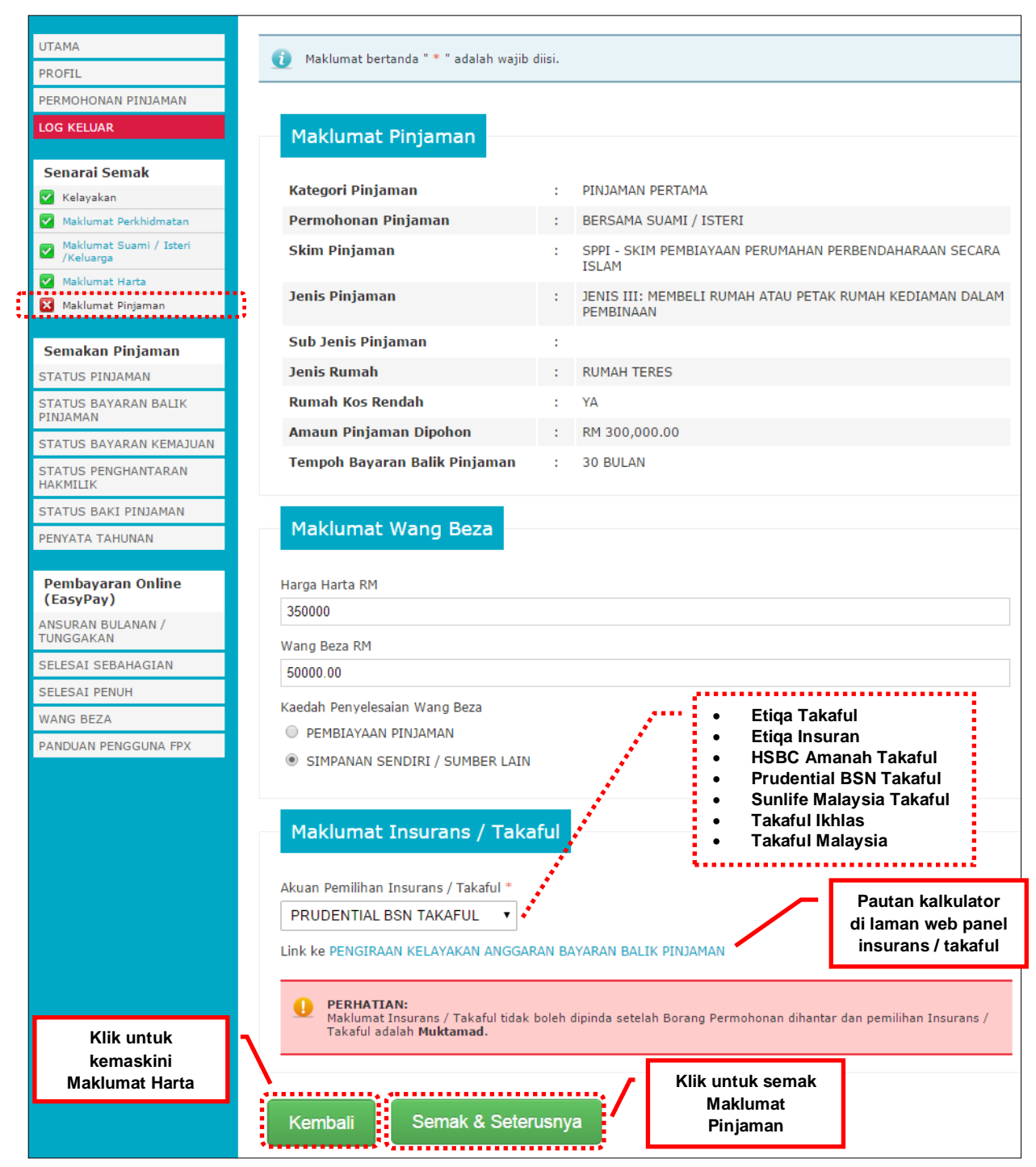

[Rajah 5.4.1]

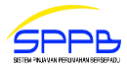

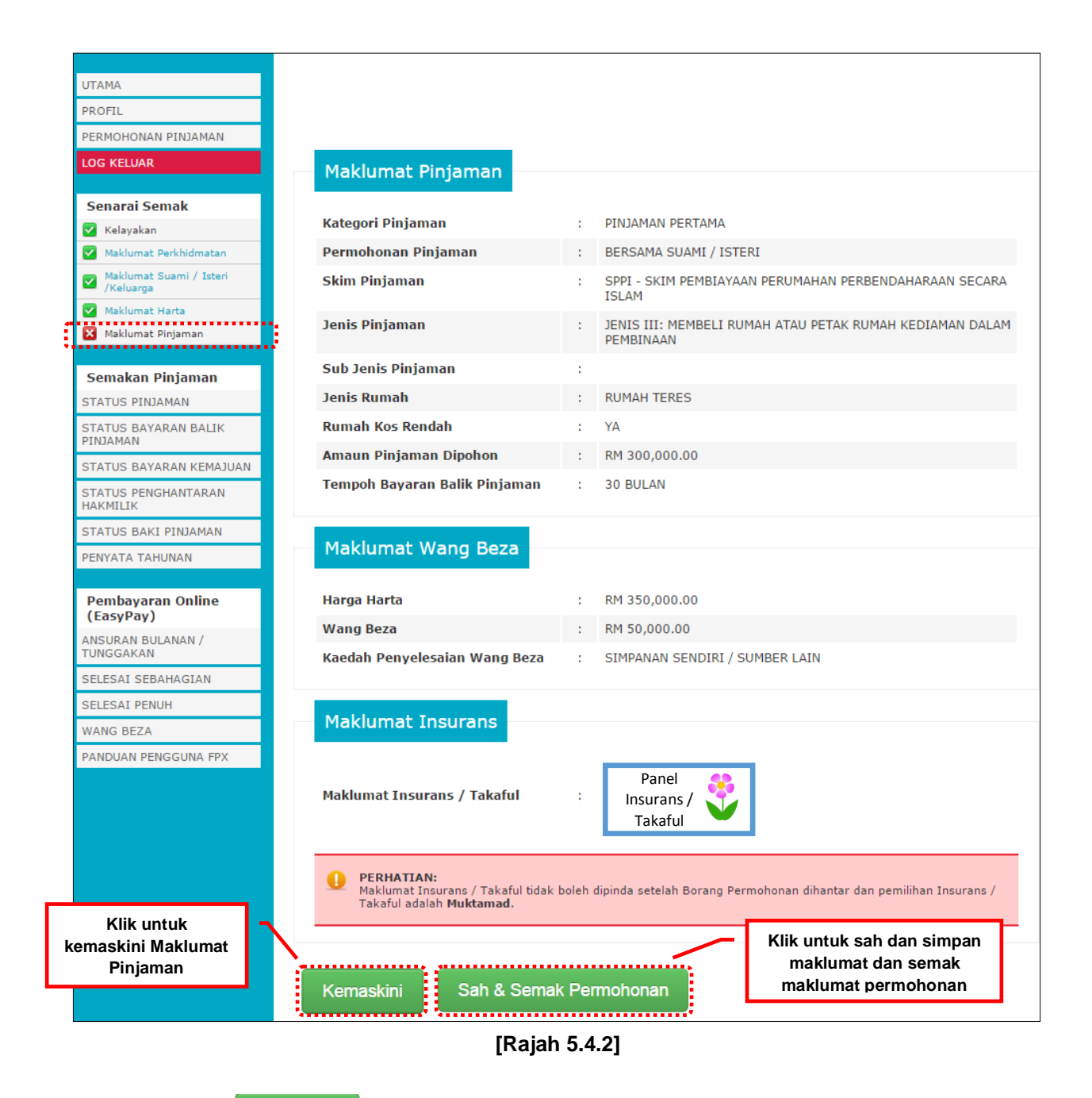

- 6. Klik butang Kemaskini untuk mengemaskini Maklumat Pinjaman. [Rajah 5.4.2]
- Untuk mengesah dan menyimpan Maklumat Pinjaman dan menyemak semula maklumat permohonan yang telah diisi (Maklumat Perkhidmatan, Maklumat Suami/Isteri/Keluarga, Maklumat Harta dan Maklumat Pinjaman), klik butang Sah & Semak Permohonan [Rajah 5.4.2]

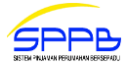

# 5.5 PAPARAN MAKLUMAT PERMOHONAN

| UTAMA                            |                                          |      |                                                  |
|----------------------------------|------------------------------------------|------|--------------------------------------------------|
| PROFIL                           | Maklumat Tempat Bertuga                  | IS   |                                                  |
| PERMOHONAN PINJAMAN              |                                          |      | VENENTERTAN VECTUATAN MALAVOTA JARATAN VECTUATAN |
| LOG KELUAR                       | Bahagian                                 |      | NEGERI SARAWAK                                   |
|                                  | Alamat Kementerian / Jabatan /           | :    | PEJABAT KESIHATAN BAHAGIAN KAPIT,                |
| Senarai Semak                    | Bahagian                                 |      | 96800 KAPIT,<br>SARAWAK,                         |
| Kelayakan                        |                                          |      | 96800 KAPIT,<br>SARAWAK                          |
| Maklumat Perkhiumatan            | Gred Jawatan Uakiki                      |      |                                                  |
| /Keluarga                        |                                          |      | GRED 029 PENOLONG PEGAWAI PEROBATAN              |
| X Maklumat Harta                 | Kumpulan                                 | 1    | SOKONGAN                                         |
| 🔀 Maklumat Pinjaman              | E-mel                                    | - 1  | firdaus@kkm.gov.my                               |
| Semakan Pinjaman                 | No Telefon Bimbit                        | 1    | 0123456789                                       |
| STATUS PINJAMAN                  | No Telefon Pejabat / Rumah               | :    | 0234567890                                       |
| STATUS BAYARAN BALIK<br>PINJAMAN |                                          |      |                                                  |
| STATUS BAYARAN KEMAJUAN          | Maklumat Pusat Pembaya                   | Ga   | ji ( Jawatan Pembayar Gaji )                     |
| STATUS PENGHANTARAN              |                                          |      |                                                  |
| HAKMILIK                         | No Gaji                                  | 1    | 123456                                           |
| STATUS BAKI PINJAMAN             | Kod Pusat Pembayar Gaji                  | 1    | 000                                              |
| PENYATA TAHUNAN                  | Nama Kementerian / Jabatan /<br>Babagian | 1    | KEMENTERIAN KESIHATAN MALAYSIA                   |
| Pembayaran Online                |                                          |      |                                                  |
| (EasyPay)                        | Bahagian                                 | 1    | JABATAN KESIHATAN BAHAGIAN KAPIT,                |
| ANSURAN BULANAN /<br>TUNGGAKAN   |                                          |      | ,<br>96800 KAPIT,                                |
| SELESAI SEBAHAGIAN               |                                          |      | SARAWAK                                          |
| SELESAI PENUH                    |                                          |      |                                                  |
| WANG BEZA                        |                                          |      | Klik untuk sah dan                               |
| PANDUAN PENGGUNA FPX             | Kemaskini Sah & Seteru                   | snya | simpan maklumat dan                              |
| •                                | ······                                   | •••• | ke skrin Maklumat                                |
|                                  |                                          |      | Suami/ isteri/ Keluarga                          |
| Klik untuk                       |                                          |      |                                                  |
| kemaskini                        |                                          |      |                                                  |
| Makiumat<br>Perkhidmatan         |                                          |      |                                                  |
| rentiiuillataii                  |                                          |      |                                                  |
|                                  |                                          |      |                                                  |

[Rajah 5.5.1]

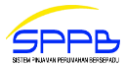

| UTAMA                                | Maklumat Suami / Isteri    |                                                                                                    |
|--------------------------------------|----------------------------|----------------------------------------------------------------------------------------------------|
| PROFIL                               | ,,                         | i de la constante de la constante de |
| PERMOHONAN PINJAMAN                  | Status Perkahwinan         | : BERKAHWIN                                                                                                    |
| LOG KELUAR                           | Nama Suami / Isteri        | : SAHERMAWATI BINTI TAHOT                                                                                                    |
| Sonarai Somak                        | No KP Baru                 | : 123456789012                                                                                                    |
| Kelayakan                            | No KP Lama / No Polis / No | :                                                                                                    |
| Maklumat Perkhidmatan                | Askar / No Passport        |                                                                                                    |
| Maklumat Suami / Isteri<br>/Keluarga | Alamat                     | : BEREK STAF,<br>KLINIK KESIHATAN NANGA ENGKUAH,                                                                                                    |
| 🔀 Maklumat Harta                     |                            | ,<br>96850 SONG,                                                                                                    |
| 🔀 Maklumat Pinjaman                  |                            | SARAWAK                                                                                                    |
|                                      | No Telefon Bimbit          | : 0123456789                                                                                                    |
| Semakan Pinjaman                     | No Telefon Pejabat / Rumah | : 023456789                                                                                                    |
| STATUS PINJAMAN                      |                            |                                                                                                    |
| STATUS BAYAKAN KEMAJUAN              | Maklumat 1                 |                                                                                                    |
| HAKMILIK                             | Nama                       | : SAODAH BINTI JAFAR                                                                                                    |
| STATUS BAKI PINJAMAN                 | No KP Baru                 | : 123456789012                                                                                                    |
| PENYATA TAHUNAN                      | Hubungan                   | : IBU                                                                                                    |
| Pembayaran Online<br>(EasyPay)       | Alamat                     | : NO 8 ,<br>KAMPUNG ENTINGAN,                                                                                                    |
| ANSURAN BULANAN /<br>TUNGGAKAN       |                            | ,<br>94300 KOTA SAMARAHAN,<br>SARAWAK                                                                                                    |
| SELESAI SEBAHAGIAN                   | No Telefon Bimbit          | : 01129983520                                                                                                    |
| SELESAI PENUH                        | No Telefon Pejabat / Rumah | :                                                                                                    |
| WANG BEZA                            | E-mel                      | :                                                                                                    |
| PANDUAN PENGGUNA FPX                 |                            | Klik untuk sah dan simpan maklumat                                                                                                    |

[Rajah 5.5.2]

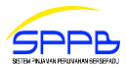

| UTAMA                                |                     |                  |                                   |   |
|--------------------------------------|---------------------|------------------|-----------------------------------|---|
|                                      | Maklumat Harta ( Ha | rta/Rumah Yang H | endak Dibeli )                    |   |
| PROFIL                               |                     |                  |                                   |   |
| PERMOHONAN PINJAMAN                  | Jenis Hakmilik      | : INDIVIDU       |                                   |   |
| LOG KELUAR                           | Jenis Pegangan      | : KEKAL          |                                   |   |
| Senarai Semak                        | Syarat Nyata        | : BANGUNAN /     | / KEDIAMAN                        |   |
| 🔽 Kelayakan                          | Sekatan Kepentingan | : TIADA          |                                   |   |
| Maklumat Perkhidmatan                | No. Hakmilik        | : GERAN 1672     | 74                                |   |
| Maklumat Suami / Isteri<br>/Keluarga | No. Lot             | : 15842          | ., 1                              |   |
| 🔀 Maklumat Harta                     | Blok / Seksyen      |                  |                                   |   |
| 🔀 Maklumat Pinjaman                  | blok / Seksyell     |                  |                                   |   |
|                                      | lingkat             | :                |                                   |   |
| Semakan Pinjaman                     | Petak               | :                |                                   |   |
| STATUS PINJAMAN                      | Mukim               | : KLUANG         |                                   |   |
| STATUS BAYARAN BALIK<br>PINJAMAN     | Daerah              | : KLUANG         |                                   |   |
| STATUS BAYARAN KEMAJUAN              | Negeri              | : JOHOR          |                                   |   |
| STATUS PENGHANTARAN<br>HAKMILIK      | Keterangan Tanah    | : LAIN-LAIN      |                                   |   |
| STATUS BAKI PINJAMAN                 |                     |                  | Klik untuk sah dan                |   |
| PENYATA TAHUNAN                      |                     |                  | simpan maklumat                   |   |
| Pembayaran Online<br>(EasyPay)       | Kemaskini Sah & S   | Seterusnya       | dan ke skrin<br>Maklumat Pinjaman |   |
| ANSURAN BULANAN /<br>TUNGGAKAN       | Klik untuk          |                  |                                   | • |
| SELESAI SEBAHAGIAN                   | kemaskini Maklur    | nat              |                                   |   |
| SELESAI PENUH                        | Harta               |                  |                                   |   |
| WANG BEZA                            |                     |                  |                                   |   |
| PANDUAN PENGGUNA FPX                 |                     |                  |                                   |   |

[Rajah 5.5.3]

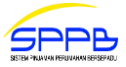

- 1. Sebelum menghantar permohonan, pemohon **wajib** menyemak semula kesemua maklumat permohonan. [Rajah 5.5.1 Rajah 5.5.4]
- 2. Untuk mengemaskini maklumat permohonan, sila klik butang Kemaskini [Rajah 5.5.1 Rajah 5.5.4]
- 3. Sebaliknya klik butang Sah & Seterusnya untuk mengesahkan dan menyimpan maklumat. [Rajah 5.5.1 5.5.3]
- 4. Sekiranya kesemua maklumat permohonan telah lengkap, sila klik butang Sah & Semak Permohonan untuk hantar permohonan secara *online*. [Rajah 5.5.4]
- 5. Pemohon tidak dibenarkan mengemaskini maklumat permohonan setelah permohonan dihantar secara *online*.

| UTAMA                                | Anda tidak boleh menghantar Permoho                                           | onan selagi Pasangan anda tidak melengkapkan Borang Permohonan.           |
|--------------------------------------|-------------------------------------------------------------------------------|---------------------------------------------------------------------------|
| PROFIL                               | <u>v</u>                                                                      |                                                                           |
| PERMOHONAN PINJAMAN                  |                                                                               |                                                                           |
| LOG KELUAR                           | Maklumat Pinjaman                                                             |                                                                           |
|                                      |                                                                               |                                                                           |
| Senaral Semak                        | Kategori Pinjaman                                                             | : PINJAMAN PERTAMA                                                        |
| Maklumat Perkhidmatan                | Permohonan Pinjaman                                                           | : BERSAMA SUAMI / ISTERI                                                  |
| Maklumat Suami / Isteri<br>/Keluarga | Skim Pinjaman                                                                 | : SPPI - SKIM PEMBIAYAAN PERUMAHAN PERBENDAHARAAN SECARA                  |
| Maklumat Harta                       |                                                                               |                                                                           |
| 🔀 Maklumat Pinjaman                  | Jenis Pinjaman                                                                | : JENIS III: MEMBELI RUMAH ATAU PETAK RUMAH KEDIAMAN DALAM<br>PEMBINAAN   |
| Semakan Pinjaman                     | Sub Jenis Pinjaman                                                            | :                                                                         |
| STATUS PINJAMAN                      | Jenis Rumah                                                                   | : RUMAH TERES                                                             |
| STATUS BAYARAN BALIK                 | Rumah Kos Rendah                                                              | : ҮА                                                                      |
| PINJAMAN                             | Amaun Pinjaman Dipohon                                                        | : RM 300,000.00                                                           |
| STATUS BAYARAN KEMAJUAN              | Tempoh Bayaran Balik Pinjaman                                                 | : 30 BULAN                                                                |
| STATUS PENGHANTARAN<br>HAKMILIK      | rempon bayaran bank emjanian                                                  | . 50 DOLARY                                                               |
| STATUS BAKI PINJAMAN                 | Maklumat Mana Basa                                                            |                                                                           |
| PENYATA TAHUNAN                      | Maklumat wang beza                                                            |                                                                           |
| Pembayaran Online<br>(EasyPay)       | Harga Harta                                                                   | : RM 350,000.00                                                           |
| ANSURAN BULANAN /                    | Wang Beza                                                                     | : RM 50,000.00                                                            |
| TUNGGAKAN                            | Kaedah Penyelesaian Wang Beza                                                 | : SIMPANAN SENDIRI / SUMBER LAIN                                          |
| SELESAI SEBAHAGIAN                   |                                                                               |                                                                           |
| SELESAI PENUH                        | Maklumat Insurans                                                             |                                                                           |
| WANG BEZA                            |                                                                               |                                                                           |
| PANDUAN PENGGUNA FPX                 | Maklumat Insurans / Takaful                                                   | Panel<br>Insurans /<br>Takaful                                            |
| Klik untuk                           | PERHATIAN:<br>Maklumat Insurans / Takaful tidak I<br>Takaful adalah Muktamad. | boleh dipinda setelah Borang Permohonan dihantar dan pemilihan Insurans / |
| kemaskini<br>Maklumat                |                                                                               | Klik untuk sah dan<br>simpan maklumat                                     |
| Pinjaman                             |                                                                               | dan hantar borang                                                         |
|                                      | Kemaskini Sah & Semal                                                         | k Permononan permohonan                                                   |

[Rajah 5.5.4]

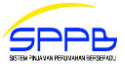

# 5.6 KELULUSAN SECARA BERSYARAT

- 1. Sekiranya permohonan Pinjaman Perumahan Perbendaharaan adalah lengkap dan berjaya dihantar, sistem akan memaparkan No Rujukan Permohonan, Jumlah Amaun Pinjaman Dipohon dan mesej 'Permohonan Pinjaman Perumahan Perbendaharaan Anda Telah Berjaya Dihantar Dan Diberikan Kelulusan Secara Bersyarat'. [Rajah 5.6.1]
- 2. Sila baca dan patuhi semua Syarat-Syarat Yang Perlu Dipatuhi dan Peringatan.
- 3. Sila muat turun dan cetak borang permohonan untuk tujuan pengesahan Ketua Jabatan dengan menekan butang **Muat Turun Borang Permohonan Pinjaman**.
- 4. Sila muat turun dan cetak senarai dokumen sokongan yang perlu dihantar bersama borang permohonan dengan menekan butang **Muat Turun Senarai Semak Pinjaman**.
- 5. Sila klik butang Reset Semula Pinjaman Pinjaman sekiranya peminjam ingin mengisi semula maklumat

Pinjaman Perumahan atau Peminjam ingin mengemaskini Maklumat Pinjaman.

#### Perhatian :

Kegunaan Butang RESET adalah dibernarkan sekiranya Peminjam belum menghantar Borang Permohonan dan Dokumen Sokongan Fizikal ke Bahagian Pinjaman Perumahan sahaja.

6. Borang permohonan dan dokumen sokongan fizikal yang telah dibuat pengesahan pula perlu dihantar dalam masa **empat belas (14) hari bekerja**.

| UTAMA<br>PROFIL<br>PERMOHONAN PINIAMAN                                                      | Permohonan Pinjaman Perumahan Perbendaharaan Anda Telah Berjaya<br>Dihantar Dan Diberikan Kelulusan Secara Bersyarat.                                                                                                    |
|---------------------------------------------------------------------------------------------|----------------------------------------------------------------------------------------------------|
| LOG KELUAR                                                                                  |                                                                                                    |
| Senarai Semak<br>Kelayakan<br>Maklumat Perkhidmatan<br>Maklumat Suami / Isteri<br>/Keluarga | Maklumat Wang Proses         No Rujukan Permohonan       : 12000579406         Jumlah Amaun Pinjaman Dipohon       : RM 258,740.00                                                                                                    |
| Maklumat Harta                                                                              |                                                                                                    |
| Maklumat Pinjaman                                                                           | Svarat-Svarat Vang Perlu Dinatuhi:                                                                                                    |
| Semakan Piniaman                                                                            | Sila MIIAT TIIRIIN dan CETAK Senarai Semak Dinjaman untuk nenvediaan Dokumen Sokongan Fizikal                                                                                                    |
| STATUS PINJAMAN                                                                             | 2) Sila MIATTIDI N. CETAK dan KEMIKAKAN Derang Demokaran Silaman Berunahan kemana Deluman                                                                                                    |
| STATUS BAYARAN BALIK<br>PINJAMAN                                                            | <ol> <li>Sida HOAT I DONG, CETAR GAI REMOKARAN BORAN Permononan Permanan Permanan bersama Dokumen<br/>Sokongan Fizikal yang telah lengkap ditandatangani dan disahkan oleh Ketua Jabatan dalam masa 14 hari<br/>bekerja mulai dari 16-10-2012 hingga 03-11-2012.</li> </ol>                                                                                                    |
| STATUS BAYARAN KEMAJUAN                                                                     |                                                                                                    |
| STATUS PENGHANTARAN<br>HAKMILIK                                                             |                                                                                                    |
| STATUS BAKI PINJAMAN                                                                        | () **PERINGATAN:                                                                                                    |
| PENYATA TAHUNAN                                                                             | 1. BPP berhak menarik balik atau membatalkan kelulusan bersyarat sekiranya keterangan yang diberikan adalah                                                                                                    |
| Pembayaran Online<br>(EasyPay)<br>ANSURAN BULANAN /<br>TUNGGAKAN                            | palsu, peminjam tidak mematuhi syarat-syarat di atas dan syarat-syarat pinjaman perumahan yang<br>ditetapkan dalam <b>Pekeliling Perbendaharaan Bil. 5 Tahun 2011.</b><br>2. Hanya satu (1) set Borang Permohonan Pinjaman Perumahan yang telah diisi dengan lengkap yang perlu<br>dikemukakan kepada Bahagian Pinjaman Perumahan (BPP). Pemohon juga perlu membuat <b>tiga (3) salinan</b><br>set Borang Permohonan Pinjaman Perumahan tersebut bagi maksud: |
| SELESAI SEBAHAGIAN                                                                          | i. Simpanan pemohon sendiri                                                                                                    |
| SELESAI PENUH                                                                               | ii. Simpanan Ketua Jabatan: dan                                                                                                    |
| WANG BEZA                                                                                   | ii. Untuk tindakan labatan Danilaian dan Darkhidmatan Ulata ( <i>dikanyalikan basi niniaman</i> <b>Tanis I</b> dan                                                                                                    |
| PANDUAN PENGGUNA FPX                                                                        | Jenis III bagi harta yang dibeli dari pemaju yang berdaftar dengan Kementerian Perumahan dan                                                                                                    |
| Klik untuk muat<br>turun borang<br>permohonan                                               | Muat Turun Borang<br>Permohonan Pinjaman Semak Pinjaman Permohonan Pinjaman                                                                                                    |
| Untuk paparan terbaik, sila                                                                 | Hakcipta © 2011 Bahagian<br>turun senarai semak<br>gunakan pelayar Nozilla Firefox 3 war we was sette unengrapr seve nonemete Environment (JRE) dengan saiz resolusi Klik untuk RESET<br>maklumat borang<br>permohonan pinjaman                                                                                                    |

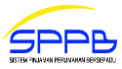

# 6.0 PROFIL

- 1. Terdapat empat tab untuk **PROFIL** seperti berikut:
  - a. Peribadi
  - b. Alamat Tempat Tinggal
  - c. Alamat Tempat Bertugas
  - d. Tukar Kata Laluan

# 6.1 KEMASKINI PROFIL

- 1. Sila klik menu PROFIL. [Rajah 6.1.1]
- 2. Kemudian klik tab Peribadi.
- 3. Maklumat yang boleh dikemaskini adalah seperti berikut:
  - a. Gelaran \*

Sila isi gelaran seperti Tan Sri, Datin Sri, Dato', Datin, Encik, Puan, Cik dan sebagainya.

- b. No KP Lama Sila isi nombor kad pengenalan lama. (jika ada)
- c. No Telefon Bimbit \* Sila isi nombor telefon bimbit tanpa tanda sengkang ("-") atau ruang kosong ("").
- d. E-mel\*

Sila isi alamat e-mel sama ada alamat e-mel rasmi jabatan atau alamat e-mel peribadi.

4. Maklumat Nama dan No KP Baru tidak boleh dikemaskini.

| 5. | Sila klik butang | Kemaskini | untuk kemaskini maklumat. [Rajah 6.1.1] |
|----|------------------|-----------|-----------------------------------------|
|----|------------------|-----------|-----------------------------------------|

| UTAMA                                | Maklumat bertanda " * " adalah y        | vajih dijsi.                |                                                   |
|--------------------------------------|-----------------------------------------|-----------------------------|---------------------------------------------------|
| PROFIL                               |                                         |                             |                                                   |
| PERMOHONAN PINJAMAN                  |                                         |                             |                                                   |
| LOG KELUAR                           | Peribadi Alamat Tempat Tinggal          | Alamat Tempat Bertugas      | Tukar Kata Laluan                                 |
|                                      | ······································  |                             |                                                   |
| Senarai Semak                        | 0                                       |                             |                                                   |
| 🗹 Kelayakan                          | Vota:<br>Bagi Maklumat Alamat Tempat    | Bertugas, Kemaskini hanva h | oleh dilakukan setelah borang permohonan pinjaman |
| Maklumat Perkhidmatan                | dihantar. Terima Kasih.                 | bertagas, remaining s       | sien anakakan beteran berang permenenan pinjaman  |
| Maklumat Suami / Isteri<br>/Keluarga |                                         |                             |                                                   |
| 🗹 Maklumat Harta                     |                                         |                             |                                                   |
| 🔀 Maklumat Pinjaman                  | Kemaskini Profil                        |                             |                                                   |
|                                      |                                         |                             |                                                   |
| Semakan Pinjaman                     | Gelaran (Encik / Cik / Puan) *          |                             |                                                   |
| STATUS PINJAMAN                      | ENCIK                                   |                             |                                                   |
| STATUS BAYARAN BALIK<br>PINJAMAN     | Nama (Seperti Dalam Kad Pengenalan/T    | entera/Polis)               |                                                   |
| STATUS BAYARAN KEMAJUAN              | FILDAUS BIN JOHARI                      |                             |                                                   |
| STATUS PENGHANTARAN<br>HAKMILIK      | No KP Baru[?]                           |                             |                                                   |
| STATUS BAKI PINJAMAN                 | 123456789012                            |                             |                                                   |
| PENYATA TAHUNAN                      | No KP Lama                              |                             |                                                   |
|                                      |                                         |                             |                                                   |
| Pembayaran Online<br>(EasyPay)       | No Telefon Bimbit *                     |                             |                                                   |
| ANSURAN BULANAN /<br>TUNGGAKAN       | 0123456789                              |                             |                                                   |
| SELESAI SEBAHAGIAN                   | E-mel *                                 |                             |                                                   |
| SELESAI PENUH                        | firdaus@kkm.gov.my                      | Klik untuk                  |                                                   |
| WANG BEZA                            |                                         | kemaskini                   |                                                   |
| PANDUAN PENGGUNA FPX                 | Kemaskini                               | maklumat                    |                                                   |
|                                      | *************************************** |                             |                                                   |

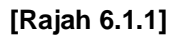

# 6.2 ALAMAT TEMPAT TINGGAL

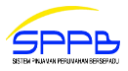

- 1. Sila klik menu PROFIL. [Rajah 6.2.1]
- 2. Kemudian klik tab Alamat Tempat Tinggal.
- 3. Maklumat yang boleh dikemaskini adalah seperti berikut:
  - a. Alamat \*

Sila isi alamat penuh tempat tinggal.

b. Poskod \*

Sila isi poskod bagi alamat tempat tinggal dan pilih satu (1) daripada senarai poskod yang dipaparkan.

c. Bandar

Maklumat bandar akan dilengkapkan secara automatik berdasarkan **Poskod** yang dipilih.

d. Negeri

Maklumat negeri akan dilengkapkan secara automatik berdasarkan Poskod yang dipilih.

4. Sila klik butang Kemaskini untuk kemaskini maklumat. [Rajah 6.2.1]

| ИТАМА                                | 👔 Maklumat bertanda " * " adalah wajib diisi.                           |  |  |  |  |
|--------------------------------------|-------------------------------------------------------------------------|--|--|--|--|
| PROFIL                               |                                                                         |  |  |  |  |
| PERMOHONAN PINJAMAN                  |                                                                         |  |  |  |  |
| LOG KELUAR                           | Peribadi Alamat Tempat Tinggal Alamat Tempat Bertugas Tukar Kata Laluan |  |  |  |  |
| Senarai Semak                        |                                                                         |  |  |  |  |
| 🔽 Kelayakan                          | Alamat Tempat Tinggal                                                   |  |  |  |  |
| Maklumat Perkhidmatan                |                                                                         |  |  |  |  |
| Maklumat Suami / Isteri<br>/Keluarga | Alamat *                                                                |  |  |  |  |
| Maklumat Harta                       | BEREK STAF,                                                             |  |  |  |  |
| 🔀 Maklumat Pinjaman                  | KUNIK KESIHATAN NANGA ENGKUAH                                           |  |  |  |  |
| Semakan Piniaman                     |                                                                         |  |  |  |  |
| STATUS PINJAMAN                      |                                                                         |  |  |  |  |
| STATUS BAYARAN BALIK                 | Poskod * [?]                                                            |  |  |  |  |
| PINJAMAN                             | 96850                                                                   |  |  |  |  |
| STATUS BAYARAN KEMAJUAN              | Bandar                                                                  |  |  |  |  |
| STATUS PENGHANTARAN<br>HAKMILIK      |                                                                         |  |  |  |  |
| STATUS BAKI PINJAMAN                 | Negeri 🦰 Klik untuk                                                     |  |  |  |  |
| PENYATA TAHUNAN                      | kemaskini                                                               |  |  |  |  |
| Pembayaran Online<br>(EasyPay)       | Kemaskini                                                               |  |  |  |  |
| ANSURAN BULANAN /<br>TUNGGAKAN       | ······································                                  |  |  |  |  |
| SELESAI SEBAHAGIAN                   |                                                                         |  |  |  |  |
| SELESAI PENUH                        |                                                                         |  |  |  |  |
| WANG BEZA                            |                                                                         |  |  |  |  |
| PANDUAN PENGGUNA FPX                 |                                                                         |  |  |  |  |
|                                      |                                                                         |  |  |  |  |

[Rajah 6.2.1]

# 6.3 ALAMAT TEMPAT BERTUGAS

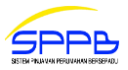

- 1. Sila klik menu PROFIL. [Rajah 6.3.1]
- 2. Kemudian klik tab Alamat Tempat Bertugas.
- 3. Maklumat yang boleh dikemaskini adalah seperti berikut:
  - a. Nama Kementerian/Jabatan/Bahagian \* Sila isi nama Kementerian, Jabatan atau Bahagian.
  - b. Alamat \*

Sila isi alamat tempat bertugas.

Kemaskini

c. Poskod \*

Sila isi poskod bagi alamat tempat bertugas dan pilih satu (1) daripada senarai poskod yang dipaparkan.

- d. Bandar Maklumat bandar akan dilengkapkan secara automatik berdasarkan Poskod yang dipilih.
- e. Negeri

Maklumat negeri akan dilengkapkan secara automatik berdasarkan **Poskod** yang dipilih.

f. No Telefon Pejabat \*

Sila isi nombor telefon pejabat tanpa tanda sengkang ("-") atau ruang kosong ("").

4. Sila klik butang

untuk kemaskini maklumat. [Rajah 6.3.1]

| UTAMA                                | A Maklumat bortanda " * " adalah wajib diiri                            |  |  |  |  |  |  |
|--------------------------------------|-------------------------------------------------------------------------|--|--|--|--|--|--|
| PROFIL                               |                                                                         |  |  |  |  |  |  |
| PERMOHONAN PINJAMAN                  |                                                                         |  |  |  |  |  |  |
| LOG KELUAR                           | Peribadi Alamat Tempat Tinggal Alamat Tempat Bertugas Tukar Kata Laluan |  |  |  |  |  |  |
|                                      | N                                                                       |  |  |  |  |  |  |
| Senarai Semak                        |                                                                         |  |  |  |  |  |  |
| 🔽 Kelayakan                          | Alamat Tempat Bertugas                                                  |  |  |  |  |  |  |
| Maklumat Perkhidmatan                |                                                                         |  |  |  |  |  |  |
| Maklumat Suami / Isteri<br>/Keluarga | Nama Kementerian / Jabatan / Bahagian *                                 |  |  |  |  |  |  |
| Maklumat Harta                       | KEMENTERIAN KESIHATAN MALAYSIA, JABATAN KESIHATAN NEGERI SARAWAK        |  |  |  |  |  |  |
| 🔀 Maklumat Pinjaman                  | Alamat *                                                                |  |  |  |  |  |  |
|                                      | PEJABAT KESIHATAN BAHAGIAN KAPIT                                        |  |  |  |  |  |  |
| Semakan Pinjaman                     |                                                                         |  |  |  |  |  |  |
| STATUS PINJAMAN                      | 96800 KAPIT                                                             |  |  |  |  |  |  |
| STATUS BAYARAN BALIK<br>PINJAMAN     | SARAWAK                                                                 |  |  |  |  |  |  |
| STATUS BAYARAN KEMAJUAN              | Poskod * [?]                                                            |  |  |  |  |  |  |
| STATUS PENGHANTARAN<br>HAKMILIK      | 96800                                                                   |  |  |  |  |  |  |
| STATUS BAKI PINJAMAN                 | Bandar                                                                  |  |  |  |  |  |  |
| PENYATA TAHUNAN                      | Kapit                                                                   |  |  |  |  |  |  |
| Pembayaran Online                    | Negeri                                                                  |  |  |  |  |  |  |
| (EasyPay)                            | Sarawak                                                                 |  |  |  |  |  |  |
| ANSURAN BULANAN /<br>TUNGGAKAN       | No Telefon Pejabat * [?] - Klik untuk                                   |  |  |  |  |  |  |
| SELESAI SEBAHAGIAN                   | 023456789 kemaskini                                                     |  |  |  |  |  |  |
| SELESAI PENUH                        | maklumat                                                                |  |  |  |  |  |  |
| WANG BEZA                            | Kemaskini                                                               |  |  |  |  |  |  |
| PANDUAN PENGGUNA FPX                 | 3                                                                       |  |  |  |  |  |  |

[Rajah 6.3.1]

# 6.4 TUKAR KATA LALUAN

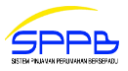

- 1. Sila klik menu **PROFIL**. [Rajah 6.4.1]
- 2. Kemudian klik tab Tukar Kata Laluan.
- 3. Maklumat yang boleh dikemaskini adalah seperti berikut:
  - a. Kata Laluan Lama

Sila isi kata laluan lama.

- b. Kata Laluan Baru Sila isi kata laluan baru dengan minimum kombinasi 6 aksara.
- c. Pengesahan Kata Laluan Baru Sila isi semula kata laluan baru sebagai pengesahan.
- 4. Sila klik <sup>Tukar Kata Laluan</sup> untuk tukar kata laluan. [Rajah 6.4.1]

| UTAMA                                | 🚺 Maki    | umat bertanda " * " adalah v | wajib diisi.           |                   |
|--------------------------------------|-----------|------------------------------|------------------------|-------------------|
| PROFIL                               |           |                              |                        |                   |
| PERMOHONAN PINJAMAN                  |           |                              |                        | ÷                 |
| LOG KELUAR                           | Peribadi  | Alamat Tempat Tinggal        | Alamat Tempat Bertugas | Tukar Kata Laluan |
|                                      |           |                              |                        |                   |
| Senarai Semak                        |           |                              |                        |                   |
| 🗹 Kelayakan                          | Tuka      | ar Kata Laluan               |                        |                   |
| Maklumat Perkhidmatan                |           |                              |                        |                   |
| Maklumat Suami / Isteri<br>/Keluarga | Kata Lal  | uan Lama *                   |                        |                   |
| Maklumat Harta                       |           |                              |                        |                   |
| 🔀 Maklumat Pinjaman                  | Kata Lal  | uan Baru *                   |                        |                   |
|                                      |           |                              |                        |                   |
| Semakan Pinjaman                     |           |                              |                        |                   |
| STATUS PINJAMAN                      | Pengesa   | han Kata Laluan Baru *       |                        |                   |
| STATUS BAYARAN BALIK<br>PINJAMAN     |           |                              | Klik untuk             | (                 |
| STATUS BAYARAN KEMAJUAN              | Tuk       | ar Kata Laluan               | tukar kata             | 1                 |
| STATUS PENGHANTARAN<br>HAKMILIK      | : <u></u> |                              | laluan                 |                   |
| STATUS BAKI PINJAMAN                 |           |                              |                        |                   |
| PENYATA TAHUNAN                      |           |                              |                        |                   |
|                                      |           |                              |                        |                   |
| Pembayaran Online<br>(EasyPay)       |           |                              |                        |                   |
| ANSURAN BULANAN /<br>TUNGGAKAN       |           |                              |                        |                   |
| SELESAI SEBAHAGIAN                   |           |                              |                        |                   |
| SELESAI PENUH                        |           |                              |                        |                   |
| WANG BEZA                            |           |                              |                        |                   |
| PANDUAN PENGGUNA FPX                 |           |                              |                        |                   |
|                                      |           |                              |                        |                   |

[Rajah 6.4.1]

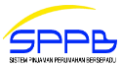

# 7.0 SEMAKAN PINJAMAN

# 7.1 STATUS PINJAMAN

1. Untuk menyemak status pinjaman, sila klik submenu **STATUS PINJAMAN** di bawah menu **Semakan Pinjaman**. [Rajah 7.1.1]

|                                                                                                    | Status Pinjaman                        |                                                    |
|----------------------------------------------------------------------------------------------------|----------------------------------------|----------------------------------------------------|
|                                                                                                    |                                        |                                                    |
| HONAN PINJAMAN                                                                                                    | No Rujukan SPPB / No Fail Pinjaman     |                                                    |
| LUAR                                                                                                    | Kategori Pinjaman                      | Piniaman Pertama                                   |
|                                                                                                    |                                        | Jania III. Mambali Dumah Atau Datak Dumah Kadianan |
| narai Semak                                                                                                    | Jenis Pinjaman                         | Dalam Pembinaan                                    |
| Kelayakan<br>Melekerat Badebidenatar                                                                                                    | Status Piniaman                        | Permohonan Baru                                    |
| Maklumat Perknidmatan                                                                                                    |                                        |                                                    |
| /Keluarga                                                                                                    |                                        |                                                    |
| Maklumat Harta                                                                                                    |                                        |                                                    |
| Maklumat Pinjaman                                                                                                    |                                        |                                                    |
| TATUS PINJAMAN                                                                                                    | $^{\circ}$                             |                                                    |
| STATUS PINJAMAN<br>STATUS BAYARAN BALIK<br>INJAMAN<br>ITATUS BAYARAN KEMAJUAN<br>ITATUS PENGHANTARAN<br>IAKMILIK<br>ITATUS BAKI PINJAMAN<br>ENYATA TAHUNAN                                                                     | Klik untuk<br>semak status<br>pinjaman |                                                    |
| STATUS PINJAMAN<br>STATUS BAYARAN BALIK<br>INJAMAN<br>ITATUS BAYARAN KEMAJUAN<br>STATUS PENGHANTARAN<br>IAKMILIK<br>ITATUS BAKI PINJAMAN<br>PENYATA TAHUNAN<br>Pembayaran Online<br>(EasyPay)                                  | Klik untuk<br>semak status<br>pinjaman |                                                    |
| STATUS PINJAMAN<br>STATUS BAYARAN BALIK<br>INJAMAN<br>ITATUS BAYARAN KEMAJUAN<br>ITATUS PENGHANTARAN<br>IAKMILIK<br>ITATUS BAKI PINJAMAN<br>'ENYATA TAHUNAN<br>Pembayaran Online<br>(EasyPay)<br>INSURAN BULANAN /<br>UNGGAKAN | Klik untuk<br>semak status<br>pinjaman |                                                    |
| TATUS PINJAMAN TATUS BAYARAN BALIK INJAMAN TATUS BAYARAN KEMAJUAN TATUS PENGHANTARAN IAKMILIK TATUS BAKI PINJAMAN ENYATA TAHUNAN Pembayaran Online (EasyPay) NSURAN BULANAN / UNGGAKAN ELESAI SEBAHAGIAN                       | Klik untuk<br>semak status<br>pinjaman |                                                    |
| TATUS PINJAMAN TATUS BAYARAN BALIK INJAMAN TATUS BAYARAN KEMAJUAN TATUS PENGHANTARAN AKMILIK TATUS BAKI PINJAMAN ENYATA TAHUNAN Pembayaran Online (EasyPay) NSURAN BULANAN / UNGGAKAN ELESAI SEBAHAGIAN ELESAI PENUH           | Klik untuk<br>semak status<br>pinjaman |                                                    |
| TATUS PINJAMAN TATUS BAYARAN BALIK INJAMAN TATUS BAYARAN KEMAJUAN TATUS PENGHANTARAN AKMILIK TATUS BAKI PINJAMAN ENYATA TAHUNAN Pembayaran Online (EasyPay) NSURAN BULANAN / UNGGAKAN ELESAI SEBAHAGIAN ELESAI PENUH VANG BEZA | Klik untuk<br>semak status<br>pinjaman |                                                    |

[Rajah 7.1.1]

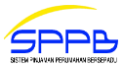

# 7.2 STATUS BAYARAN BALIK PINJAMAN

1. Untuk menyemak status bayaran balik pinjaman, sila klik submenu **STATUS BAYARAN BALIK PINJAMAN** di bawah menu **Semakan Pinjaman**. [Rajah 7.2.1]

|   | UTAMA<br>PROFIL                  |                        | Status Bayaran Balik Pinjaman<br>Maklumat ini dikemaskini sehingga 13 may 2015                                                                                         |                               |                     |                    |                                                      |  |  |
|---|----------------------------------|------------------------|----------------------------------------------------------------------------------------------------|-------------------------------|---------------------|--------------------|------------------------------------------------------|--|--|
|   | PERMOHONAN PINJAMAN              |                        |                                                                                                    |                               |                     |                    |                                                      |  |  |
|   | LOG KELUAR                       |                        |                                                                                                    |                               |                     |                    |                                                      |  |  |
|   | Semakan Pinjaman                 |                        | Bil                                                                                                    | Tarikh Resit                  | No Resit            | Amaun (RM)         | Perihal Bayaran                                      |  |  |
|   | STATUS PINJAMAN                  |                        | 1                                                                                                    | 06-02-2015                    | AE705569            | 637.38             | Ansuran Bulanan / Tunggakan                          |  |  |
|   | STATUS BAYARAN BALIK<br>PINJAMAN |                        | 2                                                                                                    | 15-01-2015                    | AE704386            | 637.38             | Ansuran Bulanan / Tunggakan                          |  |  |
| 1 | STATUS BAYARAN KEMAJUAN          | ľ I                    | Devit                                                                                                    |                               |                     |                    |                                                      |  |  |
|   | STATUS PENGHANTARAN<br>HAKMILIK  | Pertama « 1 » Terakhir |                                                                                                    |                               |                     |                    |                                                      |  |  |
|   | STATUS BAKI PINJAMAN             |                        |                                                                                                    |                               |                     |                    |                                                      |  |  |
|   | PENYATA TAHUNAN                  |                        | 0                                                                                                    | Perhatian:<br>Paparan Data In | Adalah Bagi Statu   | s Pembayaran Bali  | k Pinjaman Perumahan Yang Dibuat Oleh Peminjam (Yang |  |  |
|   | Pembayaran Online<br>(EasyPay)   |                        | Tidak Melibatkan Potongan Gaji / Pencen) Bagi Tahun Semasa.<br>Bagi Bayaran Balik Sebelum 1 Disember 2009, Semakan Boleh Dibuat Melalui Helpdesk Unit Terimaan Bayaran |                               |                     |                    |                                                      |  |  |
|   | ANSURAN BULANAN /<br>TUNGGAKAN   |                        |                                                                                                    | Balik, Seksyen A              | kaun No. Telefon C  | 3 8880 2420        |                                                      |  |  |
|   | SELESAI SEBAHAGIAN               |                        |                                                                                                    | Status Pembaya                | ran Balik Tidak Mel | ibatkan Potongan G | Saji / Pencen.                                       |  |  |
|   | SELESAI PENUH                    |                        | ١.                                                                                                    |                               |                     |                    |                                                      |  |  |
|   | WANG BEZA                        |                        | -                                                                                                    | Klik untuk                    | semak               |                    |                                                      |  |  |
|   | PANDUAN PENGGUNA FPX             |                        |                                                                                                    | Status Ba<br>Balik Pinj       | yaran<br>aman       |                    |                                                      |  |  |

[Rajah 7.2.1]

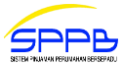

# 7.3 STATUS BAYARAN KEMAJUAN

1. Untuk menyemak status bayaran kemajuan, sila klik submenu **STATUS BAYARAN KEMAJUAN** di bawah menu **Semakan Pinjaman**. [Rajah 7.3.1]

| UTAMA                                                            | Sta  | atus Bay                                        | aran Ke                           | majuan                                   |                                       |                                        |                             |                              |                   |
|------------------------------------------------------------------|------|-------------------------------------------------|-----------------------------------|------------------------------------------|---------------------------------------|----------------------------------------|-----------------------------|------------------------------|-------------------|
| PROFIL                                                           |      |                                                 |                                   |                                          |                                       |                                        |                             |                              |                   |
| PERMOHONAN PINJAMAN                                              |      |                                                 |                                   |                                          |                                       |                                        |                             |                              |                   |
| LOG KELUAR                                                       | MAKL | UMAT INI                                        | DIKEMASK                          | INI SEHINGGA                             | 13 MAY 2015                           |                                        |                             |                              |                   |
| Semakan Pinjaman                                                 | Bil  | No Cek /<br>No EFT                              | Tarikh<br>Baucer                  | Tarikh Edaran<br>Cek / EFT               | Amaun (RM)                            | Nama<br>Penerima                       | Cara<br>Bayaran             | Perihal<br>Bayaran           | Surat             |
| STATUS PINJAMAN                                                  | 1    | 24555                                           | 02-07-                            | 07-07-2008                               | 5,700.00                              | THOMAS ONG                             | CEK                         | Bayaran                      | Surat             |
| STATUS BAYARAN BALIK<br>PINJAMAN                                 |      |                                                 | 2008                              |                                          |                                       | ADVOCATES                              |                             | ke 2 -<br>100%               |                   |
| STATUS BAYARAN KEMAJUAN                                          | 2    |                                                 | 08-05-                            | 03-06-2008                               | 999.00                                | ETIQA TAKAFUL<br>BERHAD                | Insurans                    | Ke 9 -<br>100%               |                   |
| STATUS PENGHANTARAN<br>HAKMILIK                                  | 3    | 506204                                          | 29-04-<br>2008                    | 07-05-2008                               | 108,300.00                            | THOMAS ONG<br>ADVOCATES                | CEK                         | bayaran<br>harta             | Surat             |
| STATUS BAKI PINJAMAN                                             | 4    |                                                 | 06-12-                            | 14-12-2007                               | 3 804 00                              | ΕΤΙΟΔ ΤΔΚΔΕΙΙ                          | Insurans                    |                              |                   |
| PENYATA TAHUNAN                                                  |      |                                                 | 2007                              |                                          | 5,00                                  | BERHAD                                 |                             |                              |                   |
| Pembayaran Online<br>(EasyPay)<br>ANSURAN BULANAN /<br>TUNGGAKAN |      | <b>Peringata</b> n<br>Sekiranya (<br>Pemaju Bes | :<br>Cek Bayarar<br>serta Surat 1 | n Hendak Dikutip, S<br>Funtutan Bayaran. | iila Kemukakan Su<br>Permohonan Untul | rat Kebenaran Mer<br>< Mengutip Cek Ba | ngutip Cek D<br>yaran Selep | )aripada Peg<br>as Baucer Di | uam /<br>sediakan |
| SELESAI SEBAHAGIAN                                               |      | Tidak Akan                                      | Dilayan.                          |                                          |                                       |                                        |                             |                              |                   |
| SELESAI PENUH                                                    |      | Klik untu                                       | k somak                           |                                          |                                       |                                        |                             |                              |                   |
| WANG BEZA                                                        |      | Status F                                        | R Seniar<br>Bavaran               |                                          |                                       |                                        |                             |                              |                   |
|                                                                  |      |                                                 | , an                              |                                          |                                       |                                        |                             |                              |                   |

[Rajah 7.3.1]

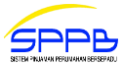

# 7.4 STATUS PENGHANTARAN HAKMILIK

1. Untuk menyemak status penghantaran hakmilik, sila klik submenu **STATUS PENGHANTARAN HAKMILIK** di bawah menu **Semakan Pinjaman**. [Rajah 7.4.1]

| UTAMA                            | Sta  | tus Penghar           | ntaran Hakmilik     |               |                 |                 |
|----------------------------------|------|-----------------------|---------------------|---------------|-----------------|-----------------|
| PERMOHONAN PINJAMAN              |      |                       |                     |               |                 |                 |
| LOG KELUAR                       | MAKL | UMAT INI DIKEI        | MASKINI SEHINGGA 20 | 5 MAY 2015    |                 |                 |
| Semakan Pinjaman                 | Bil  | No Akaun              | Nama                | Tarikh Terima | No. Pendaftaran | Tarikh Hakmilik |
| STATUS PINJAMAN                  |      | 402405.00             |                     | 17.01.0007    |                 | Dipos           |
| STATUS BAYARAN BALIK<br>PINJAMAN | 1    | 402495-08             | LEE POH YOKE        | 17-01-2007    | RD70293898-7MY  |                 |
| STATUS BAYARAN KEMAJUAN          |      | Klik untuk            | semak               |               |                 |                 |
| STATUS PENGHANTARAN<br>HAKMILIK  |      | Status Pengl<br>Hakmi | hantaran<br>lik     |               |                 |                 |
| STATUS BAKI PINJAMAN             |      |                       |                     |               |                 |                 |
| PENYATA TAHUNAN                  |      |                       |                     |               |                 |                 |
|                                  |      |                       |                     |               |                 |                 |
| Pembayaran Online<br>(EasyPay)   |      |                       |                     |               |                 |                 |
| ANSURAN BULANAN /<br>TUNGGAKAN   |      |                       |                     |               |                 |                 |
| SELESAI SEBAHAGIAN               |      |                       |                     |               |                 |                 |
| SELESAI PENUH                    |      |                       |                     |               |                 |                 |
| WANG BEZA                        |      |                       |                     |               |                 |                 |
|                                  |      |                       |                     |               |                 |                 |

[Rajah 7.4.1]

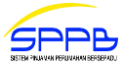

# 7.5 STATUS BAKI PINJAMAN

1. Untuk menyemak status baki pinjaman, sila klik submenu **STATUS BAKI PINJAMAN** di bawah menu **Semakan Pinjaman**. [Rajah 7.5.1]

| UTAMA                            | Status Baki                  | Pinjaman                                                                                                |                                                                                                    |
|----------------------------------|------------------------------|----------------------------------------------------------------------------------------------------|----------------------------------------------------------------------------------------------------|
| PROFIL                           |                              |                                                                                                    |                                                                                                    |
| PERMOHONAN PINJAMAN              |                              |                                                                                                    |                                                                                                    |
| LOG KELUAR                       | MAKLUMAT INI D               | IKEMASKINI SEHINGGA 30 APR 2                                                                            | 015                                                                                                    |
| Semakan Pinjaman                 | Bil                          | No Akaun                                                                                                | Baki Pinjaman                                                                                           |
| STATUS PINJAMAN                  | 1                            | 815240-04                                                                                               | RM 100,526.42                                                                                           |
| STATUS BAYARAN BALIK<br>PINJAMAN |                              |                                                                                                    |                                                                                                    |
| STATUS BAYARAN KEMAJUAN          | Perhatian:                   |                                                                                                    |                                                                                                    |
| STATUS PENGHANTARAN<br>HAKMILIK  | Yang Dilulus<br>Diperalahi D | an Ini Tidak Muktamad Dan Belum Disan<br>kan Sebelum Tahun 1997. Bagi Tujuan F<br>ari Sekoven Akaun BPD | ikan Sepenuhnya Terutama Bagi Akaun-Akaun Pinjaman<br>Penyelesaian Hutang Pinjaman, Baki Pinjaman Boleh |
| STATUS BAKI PINJAMAN             | Dipervient                   | an Seksyen Akadi brr.                                                                                   |                                                                                                    |
| PENYATA TAHUNAN                  | · \                          |                                                                                                    |                                                                                                    |
| Pembayaran Online<br>(EasyPay)   | Klik un<br>semak E<br>Piniam | tuk<br>Baki<br>an                                                                                       |                                                                                                    |
| ANSURAN BULANAN /<br>TUNGGAKAN   |                              |                                                                                                    |                                                                                                    |
| SELESAI SEBAHAGIAN               |                              |                                                                                                    |                                                                                                    |
| SELESAI PENUH                    |                              |                                                                                                    |                                                                                                    |
| WANG BEZA                        |                              |                                                                                                    |                                                                                                    |
| PANDUAN PENGGUNA FPX             |                              |                                                                                                    |                                                                                                    |
|                                  |                              |                                                                                                    |                                                                                                    |

[Rajah 7.5.1]

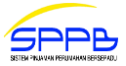

# 7.6 PENYATA TAHUNAN

1. Untuk menyemak penyata tahunan, sila klik submenu **PENYATA TAHUNAN** di bawah menu **Semakan Pinjaman**. [Rajah 7.6.1]

|                                  | Penyata Tahunan             |
|----------------------------------|-----------------------------|
|                                  |                             |
|                                  | No Akaun Penyata Tahun      |
| LOG KELOAK                       |                             |
| Semakan Pinjaman                 | 815240-04 ▼ 2013 ▼          |
| STATUS PINJAMAN                  |                             |
| STATUS BAYARAN BALIK<br>PINJAMAN |                             |
| STATUS BAYARAN KEMAJUAN          |                             |
| STATUS PENGHANTARAN<br>HAKMILIK  |                             |
| STATUS BAKI PINJAMAN             | Klik untuk<br>semak Penyata |
| PENYATA TAHUNAN                  | Tahunan                     |
|                                  |                             |
| Pembayaran Online<br>(EasyPay)   |                             |
| ANSURAN BULANAN /<br>TUNGGAKAN   |                             |
| SELESAI SEBAHAGIAN               |                             |
| SELESAI PENUH                    |                             |
| WANG BEZA                        |                             |
| PANDUAN PENGGUNA FPX             |                             |
|                                  |                             |

[Rajah 7.6.1]

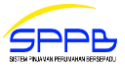

- 2. Paparan Tanggungjawab Peminjam akan dipaparkan. [Rajah 7.6.2]
- 3. Peminjam wajib membaca dan memahami Tanggungjawab Peminjam.
- 4. Setelah selesai, klik butang Tutup [Rajah 7.6.2]

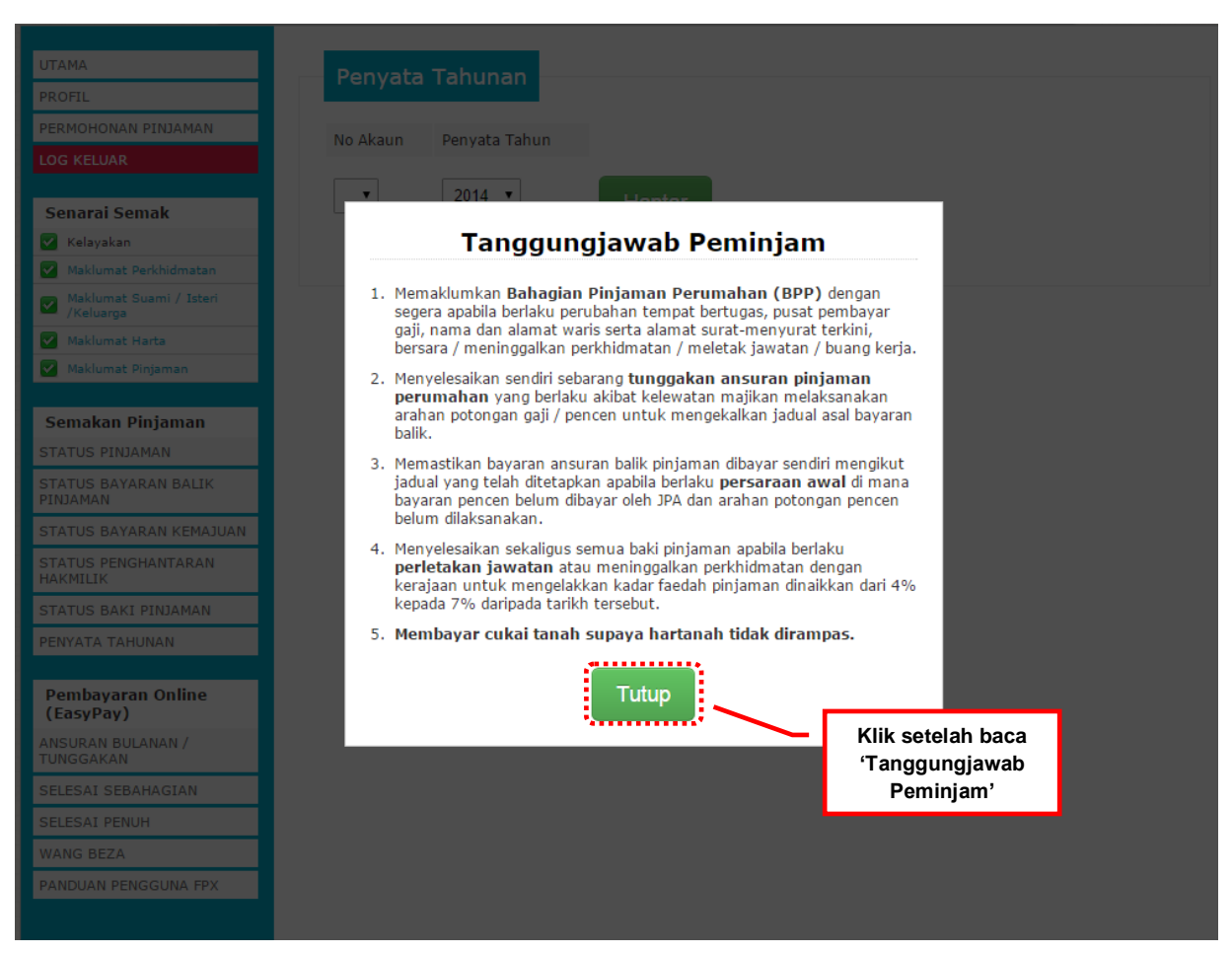

[Rajah 7.6.2]

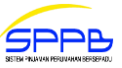

- 5. Pilih No Akaun dan Penyata Tahun (tahun), kemudian klik butang Hantar [Rajah 7.6.3]
- 6. Penyata Tahunan akan dipaparkan. [Rajah 7.6.4]
- 7. Untuk mencetak penyata tahunan, sila klik butang

Cetak Penyata

[Rajah 7.6.4]

| UTAMA                            |
|----------------------------------|
| PROFIL                           |
| PERMOHONAN PINJAMAN              |
| LOG KELUAR                       |
| Somakan Dinjaman                 |
| STATUS PINJAMAN                  |
| STATUS BAYARAN BALIK<br>PINJAMAN |
| STATUS BAYARAN KEMAJUAN          |
| STATUS PENGHANTARAN<br>HAKMILIK  |
| STATUS BAKI PINJAMAN             |
| PENYATA TAHUNAN                  |
| Pembayaran Online<br>(EasyPay)   |
| ANSURAN BULANAN /<br>TUNGGAKAN   |
| SELESAI SEBAHAGIAN               |
| SELESAI PENUH                    |
| WANG BEZA                        |
| PANDUAN PENGGUNA FPX             |

[Rajah 7.6.3]

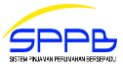

| LITAMA                           |                 |              |      |               |                      |   |                   |
|----------------------------------|-----------------|--------------|------|---------------|----------------------|---|-------------------|
|                                  | Penyata Tah     | unan         |      |               |                      |   |                   |
| PROFIL                           |                 |              |      |               |                      |   |                   |
| PERMOHONAN PINJAMAN              | No Akaun        | Penyata Tahu | n    |               |                      |   |                   |
| LOG KELUAR                       |                 |              |      |               |                      |   |                   |
|                                  | 815240-04 🔻     | 2013 🔻       |      | Hantar        |                      |   |                   |
| Semakan Pinjaman                 |                 |              |      | Traincar      |                      |   |                   |
| STATUS PINJAMAN                  |                 |              |      |               |                      |   |                   |
| STATUS BAYARAN BALIK<br>PINJAMAN |                 |              |      |               |                      |   |                   |
| STATUS BAYARAN KEMAJUAN          | Maldumat Domo   | hon          |      |               |                      |   |                   |
| STATUS PENGHANTARAN<br>HAKMILIK  | Makiumat Perito | brion        |      |               | No Akaun             | : | 815240-04         |
| STATUS BAKI PINJAMAN             | JAMAIN ANAK AM  | 1BANG        |      |               | No Fail              | 1 | 19660/2007/03     |
| PENYATA TAHUNAN                  | PEJABAT KESIHA  | TAN BHGN,BHG | SN I | KU            | No KP Lama           | : | K0482765          |
|                                  | JLN.TUN AHMAD   | ZAIDI ADRUCE |      |               | No KP Baru           | : | 123456789012      |
| Pembayaran Online<br>(EasyPay)   |                 |              |      |               | Pusat Pembayar       | : | 109002510439      |
| ANSURAN BULANAN /<br>TUNGGAKAN   |                 |              |      |               | Tempoh Pinjaman      | : | 09/2008 - 04/2033 |
| SELESAI SEBAHAGIAN               |                 |              |      |               |                      |   |                   |
| SELESAI PENUH                    | Maklumat Pinja  | man          |      |               |                      |   |                   |
| WANG BEZA                        |                 |              |      |               |                      |   |                   |
| PANDUAN PENGGUNA FPX             | A. Harta / Tana | ıh           | :    | RM 114,000.00 | E. Ansuran Bulanan   |   | : RM 632.03       |
|                                  | B. Perlindunga  | n Gadaijanji | :    | RM 3,804.00   | F. Kenaan-kenaan Lai | n | : RM 5.35         |
|                                  | C. Perlindunga  | n Rumah      | :    | RM 999.00     | Jumlah (E + F)       |   | : RM 637.38       |
|                                  | D. Kerja Tamba  | ihan         | :    | RM 0.00       |                      |   |                   |

| Tarikh | Pinjaman Dikeluarkan /<br>Bulan Ansuran | Pokok       | Faedah      | Ansuran     | Baki<br>Pinjaman |
|--------|-----------------------------------------|-------------|-------------|-------------|------------------|
| 01/01  |                                         |             | 0.00        | 0.00        | 106,732.16       |
| 23/01  | JAN 2013                                | 280.61      | 356.77      | 637.38      | 106,446.20       |
| 25/02  | FEB 2013                                | 281.54      | 355.84      | 637.38      | 106,159.31       |
| 21/03  | MAC 2013                                | 282.48      | 354.90      | 637.38      | 105,871.48       |
| 24/04  | APR 2013                                | 283.42      | 353.96      | 637.38      | 105,582.71       |
| 22/05  | MEI 2013                                | 284.37      | 353.01      | 637.38      | 105,292.99       |
| 25/06  | JUN 2013                                | 285.32      | 352.06      | 637.38      | 105,002.32       |
| 24/07  | JUL 2013                                | 286.27      | 351.11      | 637.38      | 104,710.70       |
| 20/08  | OGO 2013                                | 287.22      | 350.16      | 637.38      | 104,418.13       |
| 24/09  | SEP 2013                                | 288.18      | 349.20      | 637.38      | 104,124.60       |
| 17/10  | OKT 2013                                | 289.14      | 348.24      | 637.38      | 103,830.11       |
| 21/11  | NOV 2013                                | 290.10      | 347.28      | 637.38      | 103,534.66       |
| 19/12  | DIS 2013                                | 291.07      | 346.31      | 637.38      | 103,238.24       |
|        | JUMLAH                                  | RM 3,429.72 | RM 4,218.84 | RM 7,648.56 |                  |

#### Nota:

- 1. Penyata ini dicetak oleh komputer. Tandangan tidak diperlukan.
- 2. Sila ambil perhatian penyata ini tidak muktamad. Sila mohon Penyata Baki Hutang sekiranya ingin menyelesaikan hutang pinjaman.
- 3. Transaksi adalah mengambil kira terimaan 30 Disember 2013 sahaja.
- Peminjam adalah dinasihatkan supaya menokok tambah Premium Kebakaran setiap 5 tahun sekali bagi menampung nilaian semasa hartanah sekiranya berlaku kebakaran / banjir.
- Bagi pinjaman yang diluluskan sebelum 1 Ogos 1995, Insurans Gadaijanji (MRTA) tidak meliputi perlindungan keilatan kekal. Peminjam yang terlibat boleh memohon perlindungan tambahan ini dengan berhubung terus Syarikat Etiqa Insurans Berhad (dulu dikenali senagai Malaysia National Insurance (MNI) di talian 03-88811388.

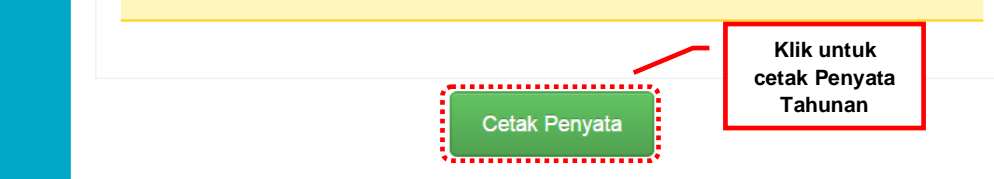

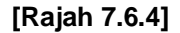

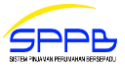

# 8.0 LUPA KATA LALUAN

- 1. Peminjam yang terlupa kata laluan boleh menukar kata laluan di laman utama Portal SPPB.
- 2. Sila klik menu Lupa Kata Laluan.
- 3. Maklumat yang perlu dilengkapkan adalah seperti berikut: [Rajah 8.0.1]
  - a. No KP Baru

Sila masukkan nombor kad pengenalan baru 12 digit tanpa tanda sengkang ("-")

4. Kemudian klik butang **G** Hantar Kata Laluan [Rajah 8.0.1]

| Lupa Kata Lalua                           | an                           | 📄 Menu Utama             |
|-------------------------------------------|------------------------------|--------------------------|
| •                                         |                              | Log Masuk                |
| <ul> <li>Sila pyatakan No KD I</li> </ul> | Paru anda, Sistem akan       | Pendaftaran ID Baru      |
| memberikan kata lalu                      | ian baru terus ke emel anda. | Lupa Kata Laluan         |
|                                           |                              | Panduan Pengguna         |
| No KP Baru *                              |                              | 🔯 Bantuan Permohonan     |
| 840322015558                              |                              | 🔯 Bantuan Teknikal Porta |
|                                           | Klik untuk sistem            |                          |
|                                           | SPPB hantar kata             |                          |

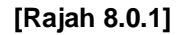

5 Maklumat kata laluan yang baru akan di hantar ke emel pengguna. Sekiranya emel tidak aktif, sila hubungi Bahagian Teknikal HLD untuk tindakan selanjutnya. [Rajah 8.0.2]

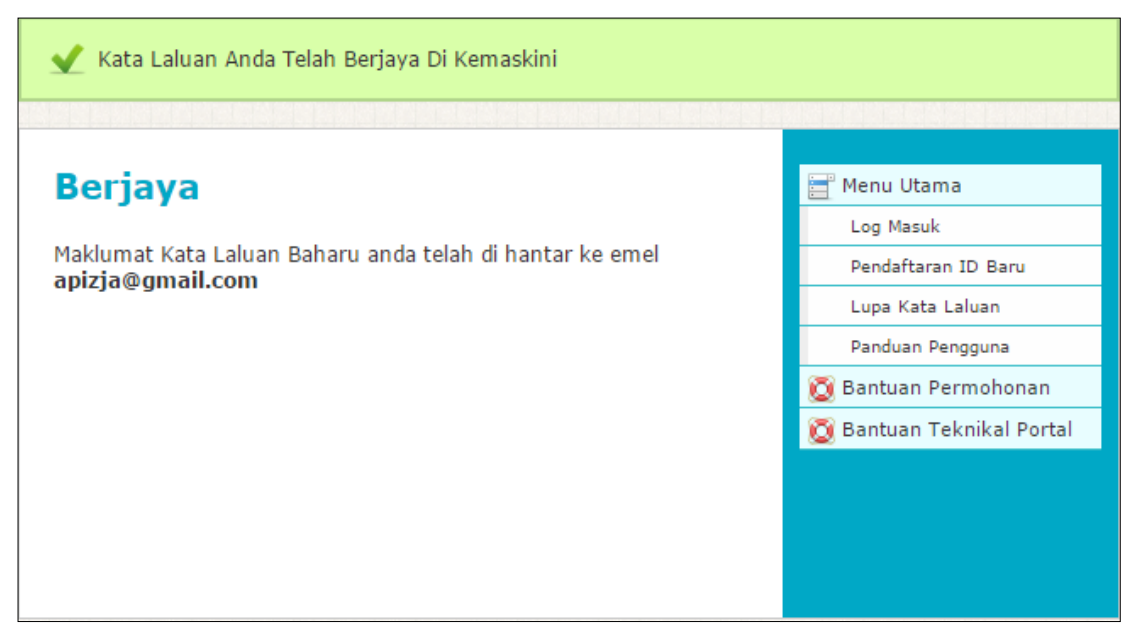

[Rajah 8.0.2]

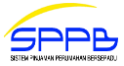

# 9.0 PEMBAYARAN ONLINE

1. Peminjam yang ingin membuat pembayaran online, boleh semak Panduan Pengguna FPX di bawah menu Pembayaran Online.

| PROFIL                                | Ponyat                                                                                                    | - Tabupap                                                                                                    |                                                                                                    |                                                                                                    |                                                                                                    |                                                                                                    |
|---------------------------------------|----------------------------------------------------------------------------------------------------|----------------------------------------------------------------------------------------------------|----------------------------------------------------------------------------------------------------|----------------------------------------------------------------------------------------------------|----------------------------------------------------------------------------------------------------|----------------------------------------------------------------------------------------------------|
| THOTIE                                | renyau                                                                                                    |                                                                                                    |                                                                                                    |                                                                                                    |                                                                                                    |                                                                                                    |
| PERMOHONAN PINJAMAN                   | No Akaun                                                                                                    | Penyata Tahun                                                                                                    |                                                                                                    |                                                                                                    |                                                                                                    |                                                                                                    |
| LOG KELUAR                            |                                                                                                    |                                                                                                    |                                                                                                    |                                                                                                    |                                                                                                    |                                                                                                    |
| Semakan Pinjaman                      | 815240-0                                                                                                    | 14 ▼ 2013 ▼ H                                                                                                    | lantar                                                                                                    |                                                                                                    |                                                                                                    |                                                                                                    |
| STATUS PINJAMAN                       |                                                                                                    |                                                                                                    |                                                                                                    |                                                                                                    |                                                                                                    |                                                                                                    |
| STATUS BAYARAN BALIK<br>PINJAMAN      |                                                                                                    |                                                                                                    |                                                                                                    |                                                                                                    |                                                                                                    |                                                                                                    |
| STATUS BAYARAN KEMAJUAN               | Makluma                                                                                                    | at Pemohon                                                                                                    |                                                                                                    |                                                                                                    |                                                                                                    |                                                                                                    |
| STATUS PENGHANTARAN<br>HAKMILIK       |                                                                                                    |                                                                                                    | N                                                                                                    | o Akaun                                                                                                    | : 815240-                                                                                                    | 04                                                                                                    |
| STATUS BAKI PINJAMAN                  | JAMAIN /                                                                                                    | ANAK AMBANG                                                                                                    | N                                                                                                    | o Fail                                                                                                    | : 19660/2                                                                                                    | 007/03                                                                                                    |
| PENYATA TAHUNAN                       | PEJABAT                                                                                                    | KESIHATAN BHGN,BHGN KU                                                                                                    | N                                                                                                    | o KP Lama                                                                                                    | : K048276                                                                                                    | 55                                                                                                    |
|                                       | JLN.TUN                                                                                                    | AHMAD ZAIDI ADRUCE                                                                                                    | N                                                                                                    | o KP Baru                                                                                                    | : 7610021                                                                                                    | 135889                                                                                                    |
| Pembayaran Online<br>(EasyPay)        |                                                                                                    |                                                                                                    | Р                                                                                                    | usat Pembayar                                                                                                    | : 1090025                                                                                                    | 510439                                                                                                    |
| ANSURAN BULANAN /                     |                                                                                                    |                                                                                                    | Т                                                                                                    | empoh Pinjaman                                                                                                    | : 09/2008                                                                                                    | - 04/2033                                                                                                    |
| TUNGGAKAN                             |                                                                                                    |                                                                                                    |                                                                                                    |                                                                                                    |                                                                                                    |                                                                                                    |
| SELESAI SEBAHAGIAN                    | Moldum                                                                                                    | at Dinjaman                                                                                                    |                                                                                                    |                                                                                                    |                                                                                                    |                                                                                                    |
|                                       | MdKluffid                                                                                                    |                                                                                                    |                                                                                                    |                                                                                                    |                                                                                                    |                                                                                                    |
| PANDUAN PENGGUNA EPX                  |                                                                                                    |                                                                                                    |                                                                                                    |                                                                                                    |                                                                                                    |                                                                                                    |
|                                       | A. Harta                                                                                                    | a/Tanah : RM 1                                                                                                    | 14,000.00 E                                                                                                    | . Ansuran Bulana                                                                                                    | n : RM 6                                                                                                    | 32.03                                                                                                    |
|                                       | B. Perli                                                                                                    | ndungan Gadaijanji : RM 3                                                                                                    | 804.00 F                                                                                                    | . Kenaan-kenaan                                                                                                    | Lain : RM 5                                                                                                    | .35                                                                                                    |
|                                       | C. Perli                                                                                                    | ndungan Rumah : RM 9                                                                                                    | 99.00 J                                                                                                    | umlah (E + F)                                                                                                    | : RM 6                                                                                                    | 37.38                                                                                                    |
|                                       | D. Kerja                                                                                                    | Tambahan · RM 0                                                                                                    |                                                                                                    |                                                                                                    |                                                                                                    |                                                                                                    |
|                                       |                                                                                                    |                                                                                                    | 00                                                                                                    |                                                                                                    |                                                                                                    |                                                                                                    |
| Klik untuk                            | 1                                                                                                    |                                                                                                    | 00                                                                                                    |                                                                                                    |                                                                                                    |                                                                                                    |
| Klik untuk<br>Panduan                 | Bayaran                                                                                                    | Balik                                                                                                    | 00                                                                                                    |                                                                                                    |                                                                                                    |                                                                                                    |
| Klik untuk<br>Panduan<br>Pengguna FPX | Bayaran                                                                                                    | Balik                                                                                                    | 00                                                                                                    |                                                                                                    |                                                                                                    |                                                                                                    |
| Klik untuk<br>Panduan<br>Pengguna FPX | Bayaran<br>Tarikh                                                                                                    | Balik<br>Pinjaman Dikeluarkan /<br>Bulan Ansuran                                                                                                    | Pokok                                                                                                    | Faedah                                                                                                    | Ansuran                                                                                                    | Baki<br>Pinjaman                                                                                                    |
| Klik untuk<br>Panduan<br>Pengguna FPX | Bayaran<br>Tarikh<br>01/01                                                                                                    | Balik<br>Pinjaman Dikeluarkan /<br>Bulan Ansuran                                                                                                    | Pokok                                                                                                    | Faedah<br>0.00                                                                                                    | Ansuran<br>0.00                                                                                                    | Baki<br>Pinjaman<br>106,732.16                                                                                                    |
| Klik untuk<br>Panduan<br>Pengguna FPX | Bayaran<br>Tarikh<br>01/01<br>23/01                                                                                                    | Balik<br>Pinjaman Dikeluarkan /<br>Bulan Ansuran<br>JAN 2013                                                                                           | 00<br>Pokok<br>280.61                                                                                                    | Faedah<br>0.00<br>356.77                                                                                                    | <b>Ansuran</b><br>0.00<br>637.38                                                                                                    | Baki<br>Pinjaman<br>106,732.16<br>106,446.20                                                                                                    |
| Klik untuk<br>Panduan<br>Pengguna FPX | Bayaran<br>Tarikh<br>01/01<br>23/01<br>25/02                                                                                                    | Balik<br>Pinjaman Dikeluarkan /<br>Bulan Ansuran<br>JAN 2013<br>FEB 2013                                                                               | 00<br>Pokok<br>280.61<br>281.54                                                                                                    | Faedah<br>0.00<br>356.77<br>355.84                                                                                                    | Ansuran<br>0.00<br>637.38<br>637.38                                                                                                    | Baki<br>Pinjaman<br>106,732.16<br>106,446.20<br>106,159.31                                                                                                    |
| Klik untuk<br>Panduan<br>Pengguna FPX | Bayaran<br>Tarikh<br>01/01<br>23/01<br>25/02<br>21/03                                                                                                    | Balik<br>Pinjaman Dikeluarkan /<br>Bulan Ansuran<br>JAN 2013<br>FEB 2013<br>MAC 2013                                                                   | 00<br>Pokok<br>280.61<br>281.54<br>282.48                                                                                                    | Faedah<br>0.00<br>356.77<br>355.84<br>354.90                                                                                                    | Ansuran<br>0.00<br>637.38<br>637.38<br>637.38                                                                                           | Baki<br>Pinjaman<br>106,732.16<br>106,446.20<br>106,159.31<br>105,871.48                                                                                                    |
| Klik untuk<br>Panduan<br>Pengguna FPX | Bayaran<br>Tarikh<br>01/01<br>23/01<br>25/02<br>21/03<br>24/04                                                                                                    | Balik<br>Pinjaman Dikeluarkan /<br>Bulan Ansuran<br>JAN 2013<br>FEB 2013<br>MAC 2013<br>APR 2013                                                       | 00<br>Pokok<br>280.61<br>281.54<br>282.48<br>283.42                                                                                                    | Faedah<br>0.00<br>356.77<br>355.84<br>354.90<br>353.96                                                                                                    | Ansuran<br>0.00<br>637.38<br>637.38<br>637.38<br>637.38                                                                                 | Baki<br>Pinjaman<br>106,732.16<br>106,446.20<br>106,159.31<br>105,871.48<br>105,582.71                                                                                                    |
| Klik untuk<br>Panduan<br>Pengguna FPX | Bayaran<br>Tarikh<br>01/01<br>23/01<br>25/02<br>21/03<br>24/04<br>22/05                                                                                                    | Balik<br>Pinjaman Dikeluarkan /<br>Bulan Ansuran<br>JAN 2013<br>FEB 2013<br>MAC 2013<br>APR 2013<br>MEI 2013                                           | 00<br>Pokok<br>280.61<br>281.54<br>282.48<br>283.42<br>283.42                                                                                                    | Faedah           0.00           356.77           355.84           354.90           353.96           353.01                                                                                                    | Ansuran<br>0.00<br>637.38<br>637.38<br>637.38<br>637.38<br>637.38                                                                       | Baki<br>Pinjaman<br>106,732.16<br>106,446.20<br>106,159.31<br>105,871.48<br>105,582.71<br>105,292.99                                                                                                    |
| Klik untuk<br>Panduan<br>Pengguna FPX | Bayaran<br>Tarikh<br>01/01<br>23/01<br>25/02<br>21/03<br>24/04<br>22/05<br>25/06                                                                                                    | Balik Pinjaman Dikeluarkan / Bulan Ansuran JAN 2013 FEB 2013 MAC 2013 APR 2013 MEI 2013 JUN 2013                                                       | 00<br>Pokok 280.61 281.54 282.48 283.42 284.37 285.32                                                                                                    | Faedah<br>0.00<br>356.77<br>355.84<br>354.90<br>353.96<br>353.01<br>352.06                                                                                                    | Ansuran<br>0.00<br>637.38<br>637.38<br>637.38<br>637.38<br>637.38<br>637.38                                                             | Baki<br>Pinjaman<br>106,732.16<br>106,446.20<br>106,159.31<br>105,871.48<br>105,582.71<br>105,292.99<br>105,002.32                                                                                                    |
| Klik untuk<br>Panduan<br>Pengguna FPX | Bayaran<br>Tarikh<br>01/01<br>23/01<br>25/02<br>21/03<br>24/04<br>22/05<br>25/06<br>24/07                                                                                                    | Balik Pinjaman Dikeluarkan / Bulan Ansuran JAN 2013 FEB 2013 MAC 2013 APR 2013 MEI 2013 JUN 2013 JUL 2013                                              | 00<br>Pokok<br>280.61<br>281.54<br>282.48<br>283.42<br>284.37<br>285.32<br>286.27                                                                                                    | Faedah           0.00           356.77           355.84           354.90           353.96           353.01           352.06           351.11                                                                                      | Ansuran<br>0.00<br>637.38<br>637.38<br>637.38<br>637.38<br>637.38<br>637.38<br>637.38                                                   | Baki<br>Pinjaman           106,732.16           106,446.20           106,59.31           105,871.48           105,582.71           105,292.99           105,002.32           104,710.70                                            |
| Klik untuk<br>Panduan<br>Pengguna FPX | Bayaran           Tarikh           01/01           23/01           25/02           21/03           24/04           22/05           25/06           24/07           20/08                                                                 | Balik Pinjaman Dikeluarkan / Bulan Ansuran JAN 2013 FEB 2013 MAC 2013 APR 2013 MEI 2013 JUN 2013 JUN 2013 JUL 2013 OGO 2013                            | Pokok           280.61           281.54           282.48           283.42           284.37           285.32           286.27           287.22                                                                     | Faedah           0.00           356.77           355.84           354.90           353.96           353.01           352.06           351.11           350.16                                                                     | Ansuran<br>0.00<br>637.38<br>637.38<br>637.38<br>637.38<br>637.38<br>637.38<br>637.38<br>637.38                                         | Baki<br>Pinjaman<br>106,732.16<br>106,446.20<br>106,159.31<br>105,871.48<br>105,582.71<br>105,292.99<br>105,002.32<br>104,710.70<br>104,418.13                                                                                     |
| Klik untuk<br>Panduan<br>Pengguna FPX | Bayaran           Tarikh           01/01           23/01           25/02           21/03           24/04           25/06           24/07           20/08           24/09                                                                 | Balik Pinjaman Dikeluarkan / Bulan Ansuran JAN 2013 FEB 2013 MAC 2013 APR 2013 MEI 2013 JUN 2013 JUN 2013 JUL 2013 OGO 2013 SEP 2013                   | 00<br>Pokok<br>280.61<br>281.54<br>282.48<br>283.42<br>284.37<br>285.32<br>285.32<br>286.27<br>285.22<br>288.18                                                                                                   | Faedah           0.00           356.77           355.84           354.90           353.96           353.01           352.06           351.11           350.16           349.20                                                    | Ansuran<br>0.00<br>637.38<br>637.38<br>637.38<br>637.38<br>637.38<br>637.38<br>637.38<br>637.38<br>637.38                               | Baki<br>Pinjaman           106,732.16           106,446.20           106,159.31           105,871.48           105,582.71           105,292.99           105,002.32           104,710.70           104,418.13           104,124.60 |
| Klik untuk<br>Panduan<br>Pengguna FPX | Bayaran<br>Tarikh<br>01/01<br>23/01<br>25/02<br>21/03<br>24/04<br>22/05<br>25/06<br>24/07<br>20/08<br>24/09<br>17/10                                                                                                    | Balik Pinjaman Dikeluarkan / Bulan Ansuran JAN 2013 FEB 2013 MAC 2013 MAC 2013 MAC 2013 JUN 2013 JUN 2013 JUL 2013 JUL 2013 SEP 2013 OKT 2013          | Pokok           280.61           280.61           281.54           282.48           283.42           283.42           284.37           285.32           286.27           288.18           289.14                  | Faedah           0.00           356.77           355.84           354.90           353.96           353.01           352.06           351.11           350.16           349.20           348.24                                   | Ansuran<br>0.00<br>637.38<br>637.38<br>637.38<br>637.38<br>637.38<br>637.38<br>637.38<br>637.38<br>637.38<br>637.38                     | Baki<br>Pinjaman           106,732.16           106,446.20           105,582.71           105,582.71           105,002.32           104,710.70           104,418.13           104,124.60           103,830.11                      |
| Klik untuk<br>Panduan<br>Pengguna FPX | Bayaran<br>01/01<br>23/01<br>25/02<br>21/03<br>24/04<br>22/05<br>25/06<br>24/07<br>20/08<br>24/09<br>17/10<br>21/11                                                                                                    | Balik Pinjaman Dikeluarkan / Bulan Ansuran JAN 2013 FEB 2013 MAC 2013 APR 2013 MAC 2013 JUN 2013 JUL 2013 OGO 2013 SEP 2013 OKT 2013 NOV 2013          | Pokok           280.61           281.54           282.48           283.42           284.37           285.32           287.22           288.18           289.14           290.10                                   | Faedah           0.00           356.77           355.84           354.90           353.96           353.01           352.06           351.11           350.16           349.20           348.24           347.28                  | Ansuran<br>0.00<br>637.38<br>637.38<br>637.38<br>637.38<br>637.38<br>637.38<br>637.38<br>637.38<br>637.38<br>637.38<br>637.38           | Baki<br>Pinjaman           106,732.16           106,446.20           105,59.31           105,582.71           105,292.99           105,002.32           104,710.70           104,418.13           104,330.11           103,534.66  |
| Klik untuk<br>Panduan<br>Pengguna FPX | Bayaran           Tarikh           01/01           23/01           25/02           21/03           24/04           22/05           25/06           24/07           20/08           24/09           17/10           21/11           19/12 | Balik Pinjaman Dikeluarkan / Bulan Ansuran JAN 2013 FEB 2013 MAC 2013 APR 2013 MEI 2013 JUN 2013 JUL 2013 OGO 2013 SEP 2013 OKT 2013 NOV 2013 DIS 2013 | Pokok           280.61           281.54           282.48           283.42           284.37           285.32           286.27           287.22           288.18           289.14           290.10           291.07 | Faedah           0.00           356.77           355.84           354.90           353.96           353.01           352.06           351.11           350.16           349.20           348.24           347.28           346.31 | Ansuran<br>0.00<br>637.38<br>637.38<br>637.38<br>637.38<br>637.38<br>637.38<br>637.38<br>637.38<br>637.38<br>637.38<br>637.38<br>637.38 | Baki<br>Pinjaman<br>106,732.16<br>106,446.20<br>106,159.31<br>105,871.48<br>105,582.71<br>105,292.99<br>105,002.32<br>104,710.70<br>104,418.13<br>104,124.60<br>103,830.11<br>103,534.66<br>103,238.24                             |

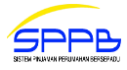

# **10.0 CARTA ALIR PERMOHONAN PINJAMAN PERUMAHAN MELALUI PORTAL**

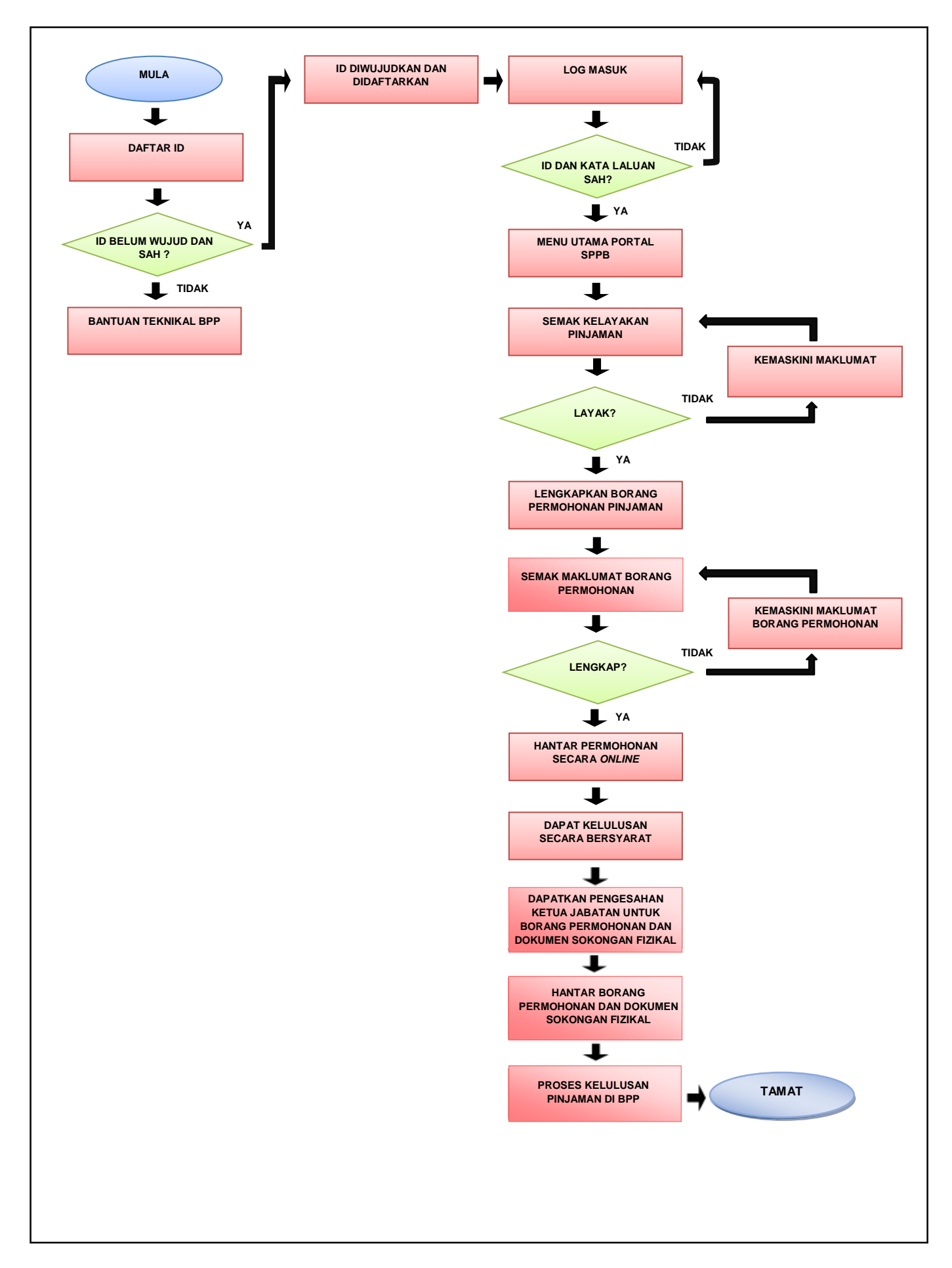

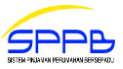

BAHAGIAN PINJAMAN PERUMAHAN PERBENDAHARAAN MALAYSIA NO 9 KOMPLEKS KEMENTERIAN KEWANGAN PERSIARAN PERDANA, PRESINT 2 PUSAT PENTADBIRAN KERAJAAN PERSEKUTUAN 62592 WILAYAH PERSEKUTUAN PUTRAJAYA http://bpp.treasury.gov.my

> Bantuan Permohonan Tel : 03 – 8880 2061 Tel : 03 – 8880 2561